### 令和6年度(2024年度)

大学、短期大学及び高等専門学校における障害のある学生の修学支援に関する実態調査

# 入力支援ツールの使い方

※大学・短期大学・高等専門学校では、それぞれ調査票及び入力支援ツールが異なります。学校種を確認した上で回答してください。

※調査内容の改定により、令和5年度の入力支援ツールを令和6年度でそのまま使 用することはできません。

### I.入力支援ツールの仕組み

「入力支援ツール」は、学生個々の情報を調査票に入力すべき情報に自動的に変換するツールです。このツール には、以下のシートがあります。

- 診断名検索……診断書の診断名がどの障害種に区分するかを検索するシートです。検索で明らかになった障害
   区分に基づいて、情報入力シートに入力してください。
- 情報入力シート(3つ)……学生個々の情報を入力するシートです。
- 入力内容反映シート(6つ)……情報入力シートの情報が反映された回答シートです。

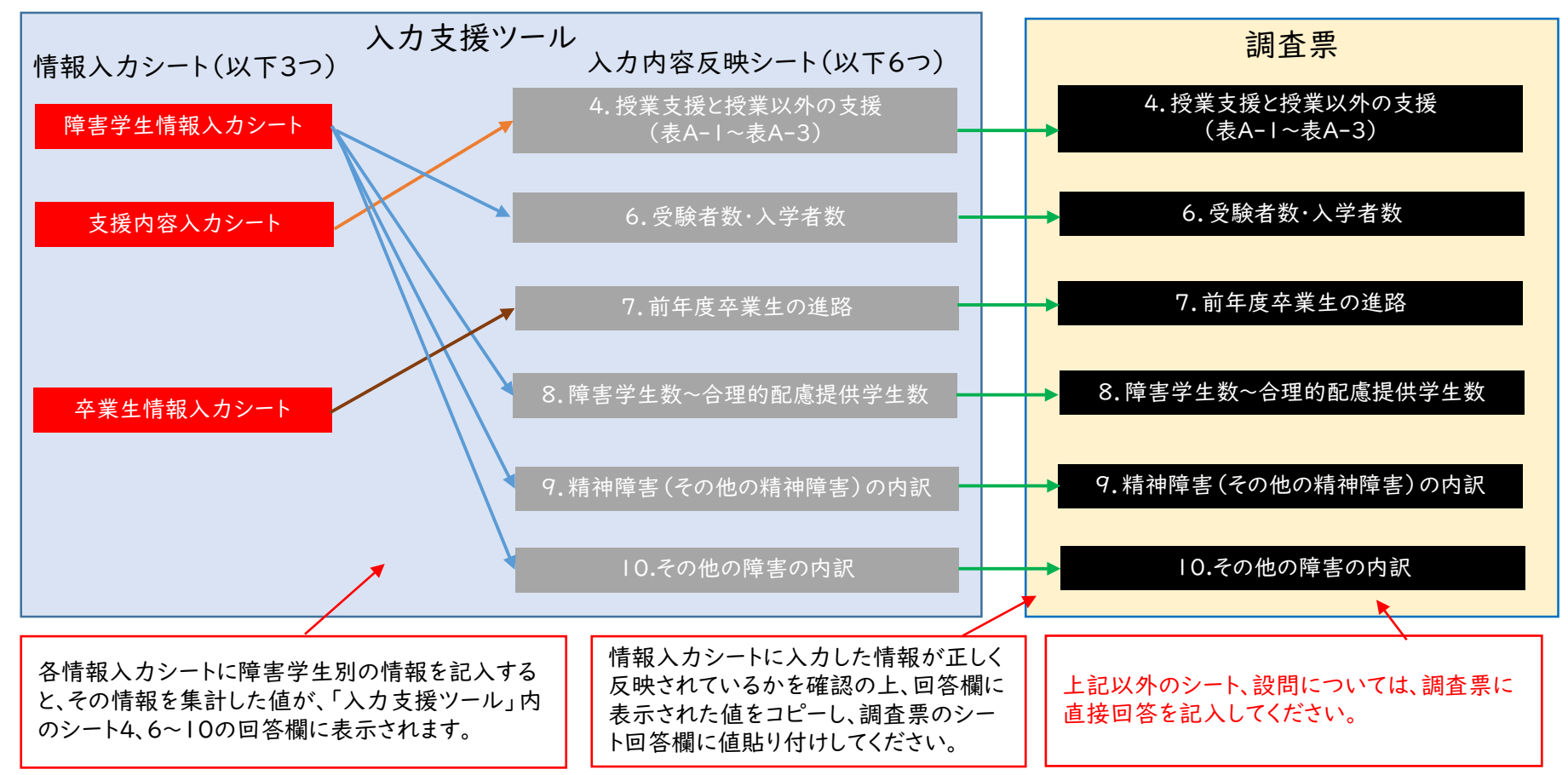

# Ⅱ.使用上の注意

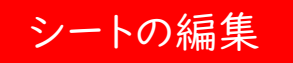

調査票及び入力支援ツールは、記入欄以外のセルへの入力を不可としています。また、シート・セル・行・列の移動、削除、挿入 等の編集も不可としています。回答精査時のエラーを防ぐためブックに保護をかけているので、保護を外さないでください。た だし、行の高さは編集できるため、入力内容が多いなどの場合は、行の高さを広げて対応してください。 なお、自由記述欄の結合してあるセルを分割する等、一部編集が可能な箇所もありますが、編集しないで記入してください。

記入欄が足りない場合は、調査票(回答)を提出するメール本文に追加分の内容を記載するか、追加分についての別表を作成して調査票とともにメールに添付してください。

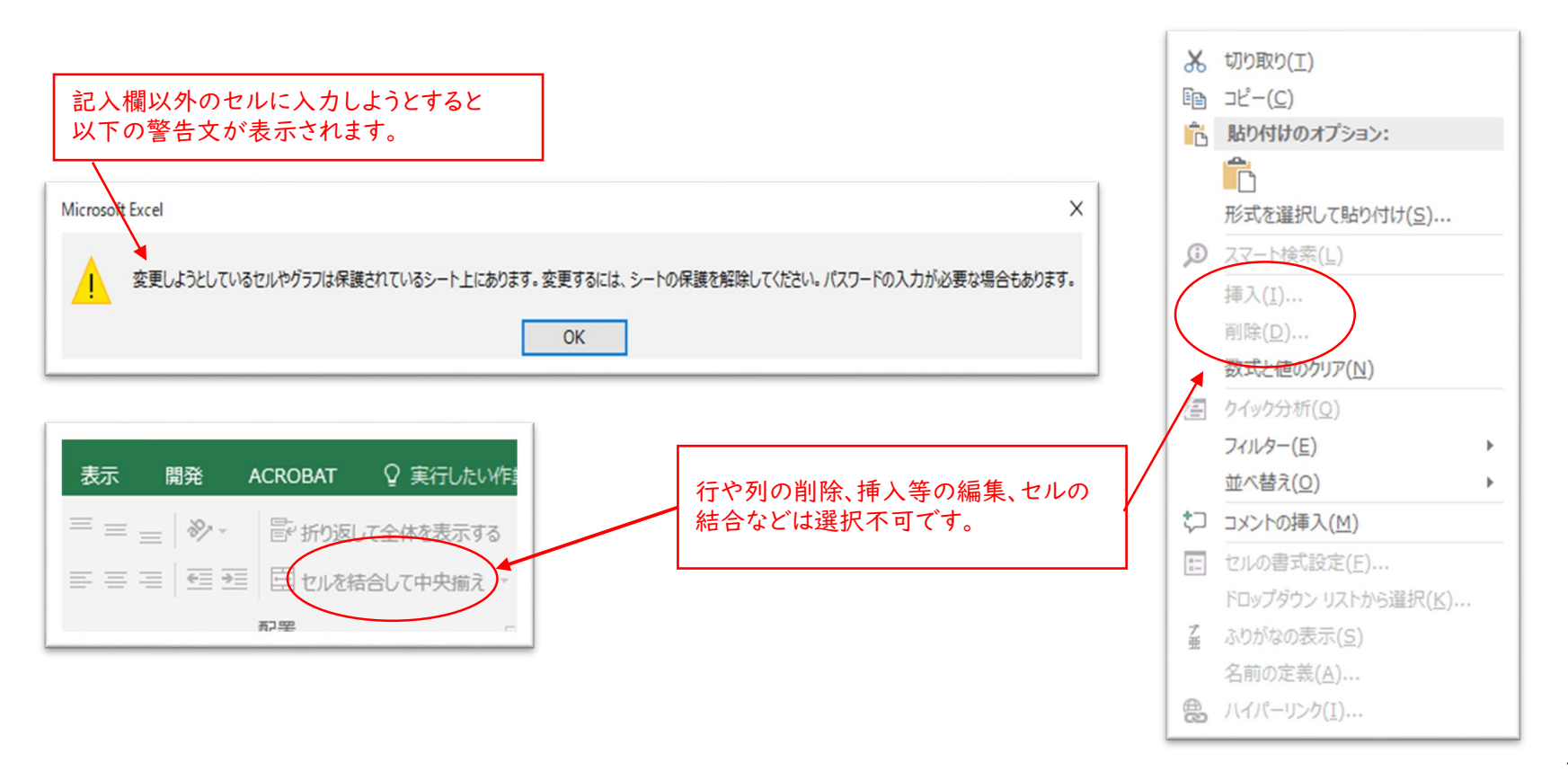

### 値貼り付け

セル内容をコピーして他のセルに貼り付ける場合には、ショートカットキーの「Ctrl」+「V」等は使わないで、必ず貼り付けオ プションの「値」を選択して貼り付けてください。セル内容を「Ctrl」+「V」等にて貼り付けると、エラーチェック機能に誤動作 が発生することがあります。以下の全ての場合に、値貼り付けしてください。

- •「情報入力シート」の入力済セル
- ・ 学内のデータ
- 「入力支援ツール」の4、6~10のシート
- 「情報入力シート」の別のセル  $\rightarrow$
- → 「入力支援ツール」の「情報入力シート」
  - → 「調査票」の4、6~10のシート

| Ж              | 切り取り(工)                                                   |                                                                               |                                                                                                    |
|----------------|-----------------------------------------------------------|-------------------------------------------------------------------------------|----------------------------------------------------------------------------------------------------|
| Ē              | ⊐ピ–( <u>C)</u>                                            | 値貼り付け<br>式を選択して貼り付け                                                           | ? ×                                                                                                    |
| Ĝ              | 貼り付けのオプション:                                               |                                                                               |                                                                                                    |
| <b>③</b><br>// | <ul> <li>         ・・・・・・・・・・・・・・・・・・・・・・・・・・・・・</li></ul> | EFD(F)(F)<br>すべて(A)<br>② 数式(E)<br>④ 値(V)<br>○ 書式(I)<br>○ コメント(C)<br>○ 入力規則(N) | <ul> <li>□ピー元のテーマを使用してすべて貼り付け(<u>H</u>)</li> <li>) 罫線を除くすべて(<u>X</u>)</li> <li>○ 列幅(<u>W</u>)</li> <li>○ 数式と数値の書式(<u>R</u>)</li> <li>○ 値と数値の書式(<u>U</u>)</li> <li>○ すべての結合されている条件付き書式(<u>G</u>)</li> </ul> |
|                | フィルター( <u>E</u> ) ►                                       | 演算                                                                            |                                                                                                    |
|                | 並べ替え( <u>O</u> )                                          | <ul> <li>しない(<u>0</u>)</li> </ul>                                             | ○ 乗算( <u>M</u> )                                                                                                    |
| <b>t</b> ⊃     | コメントの挿入( <u>M</u> )                                       | ○ 加算( <u>D</u> )                                                              | ○ 除算( <u>I</u> )                                                                                                    |
|                | セルの書式設定( <u>F</u> )                                       | ○ 減算( <u>S</u> )                                                              |                                                                                                    |
|                | ドロップダウン リストから選択( <u>K</u> )                               |                                                                               | -                                                                                                    |
| プ亜             | ふりがなの表示( <u>S</u> )                                       | □ 空白セルを無視する(B)                                                                | □ 行列を入れ替える(E)                                                                                                    |
|                | 名前の定義( <u>A</u> )                                         |                                                                               |                                                                                                    |
| 0              | ハイパーリンク( <u>I</u> )                                       | リング県町ワイゴリア(上)                                                                 | OK キャンセル                                                                                                    |

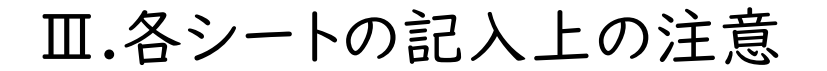

### 1.障害学生情報入力シート

黄色のセル表示が再記入内容をすぐに反映しない場 合があります。その場合は、ファイルのオプションにある 「計算方法」が「手動」になっているので、「自動」に変 更してください。

令和6年度に障害のある学生が在籍する場合にご回答ください。

令和6年5月1日現在で在籍している学生についてご回答ください。令和6年5月1日現在で在籍していない学生については、計上不要です。このシートに入力した情報は、以下のシートに反映されます。

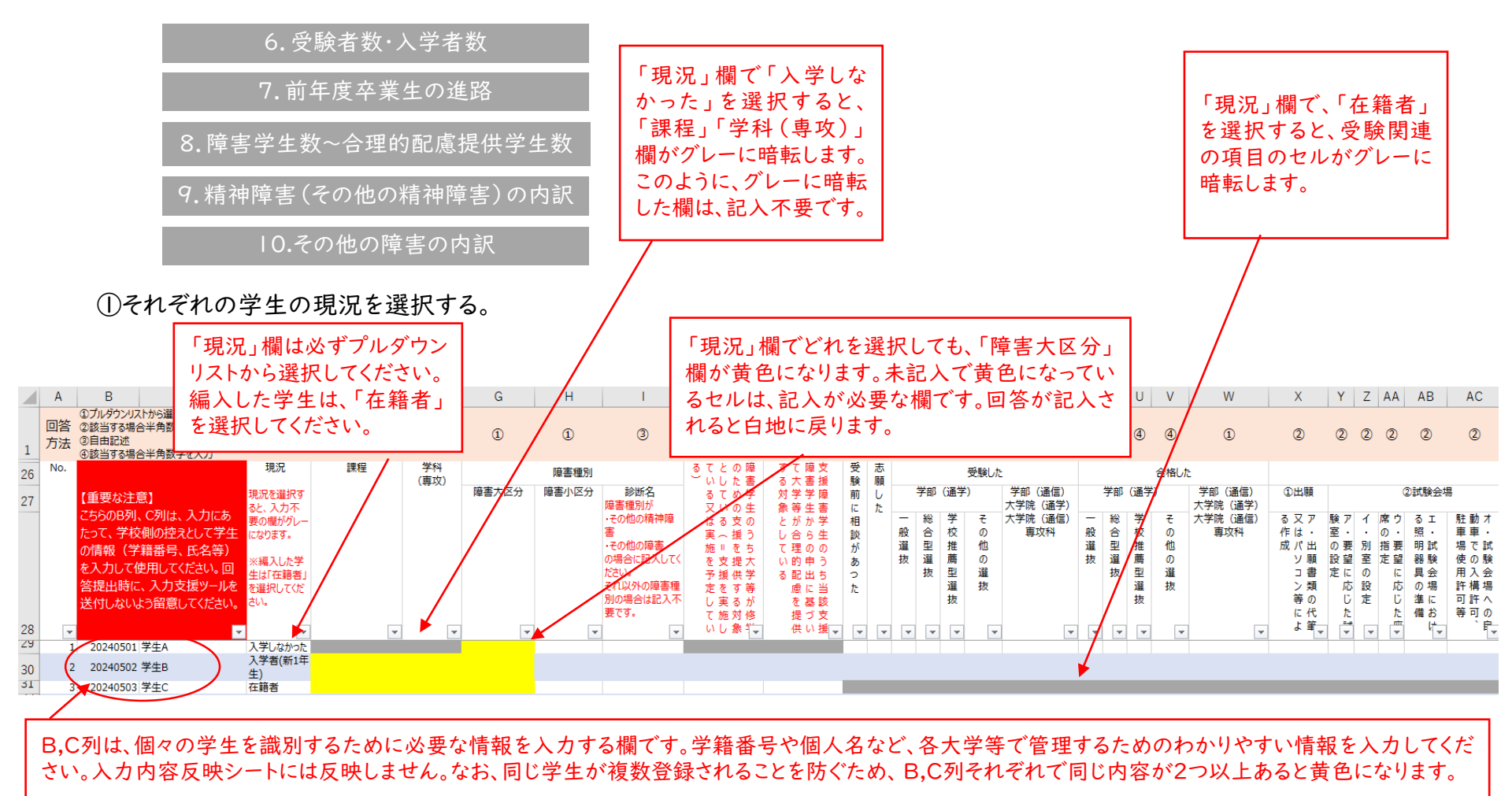

②「入学者(新1年生)」、「在籍者」については「課程」と「学科(専攻)」を選択する。

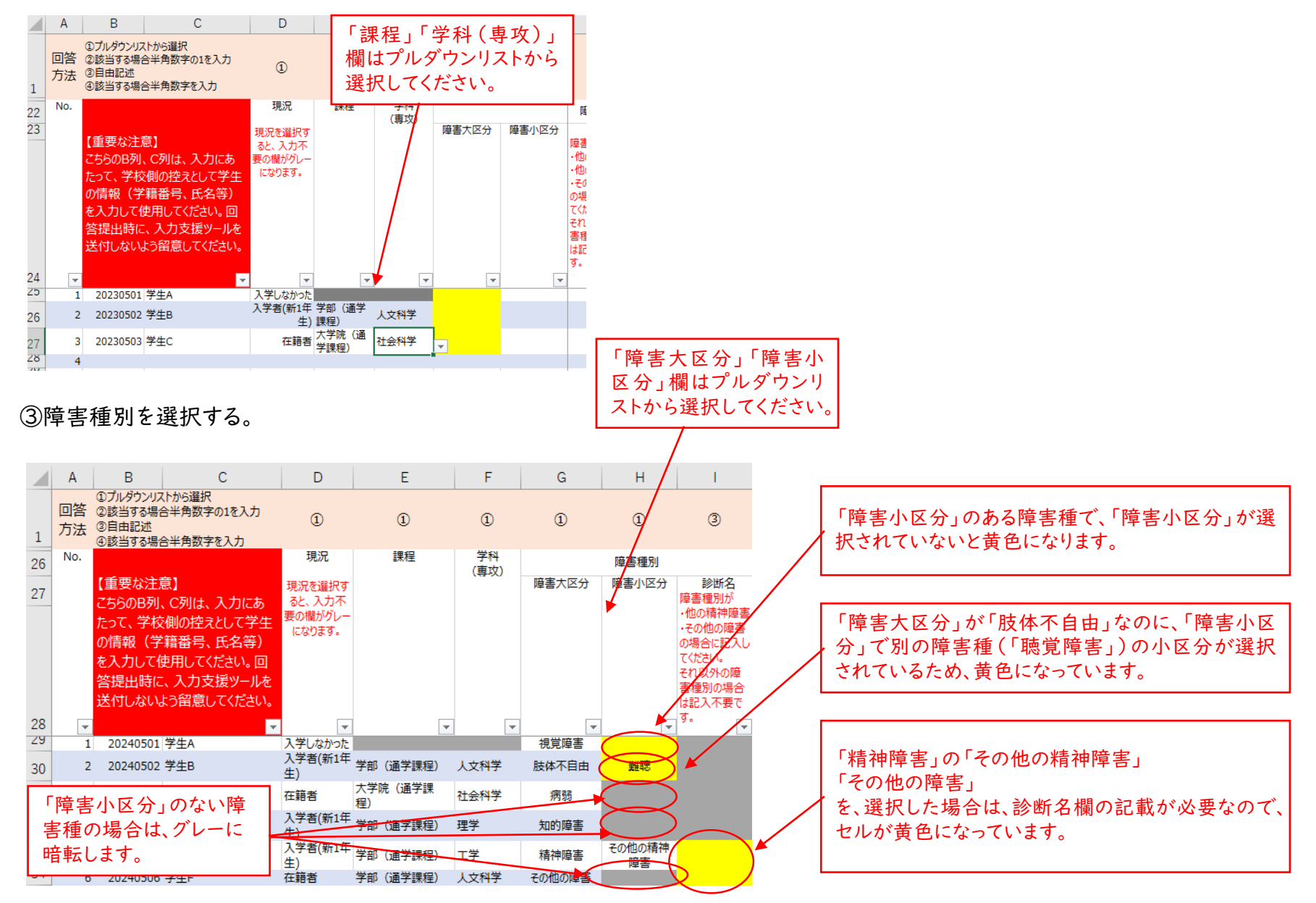

### ◆診断名と障害種別◆

診断書の診断名が、どの障害に該当するか不明な場合は、「診断名検索」シートを活用してください。

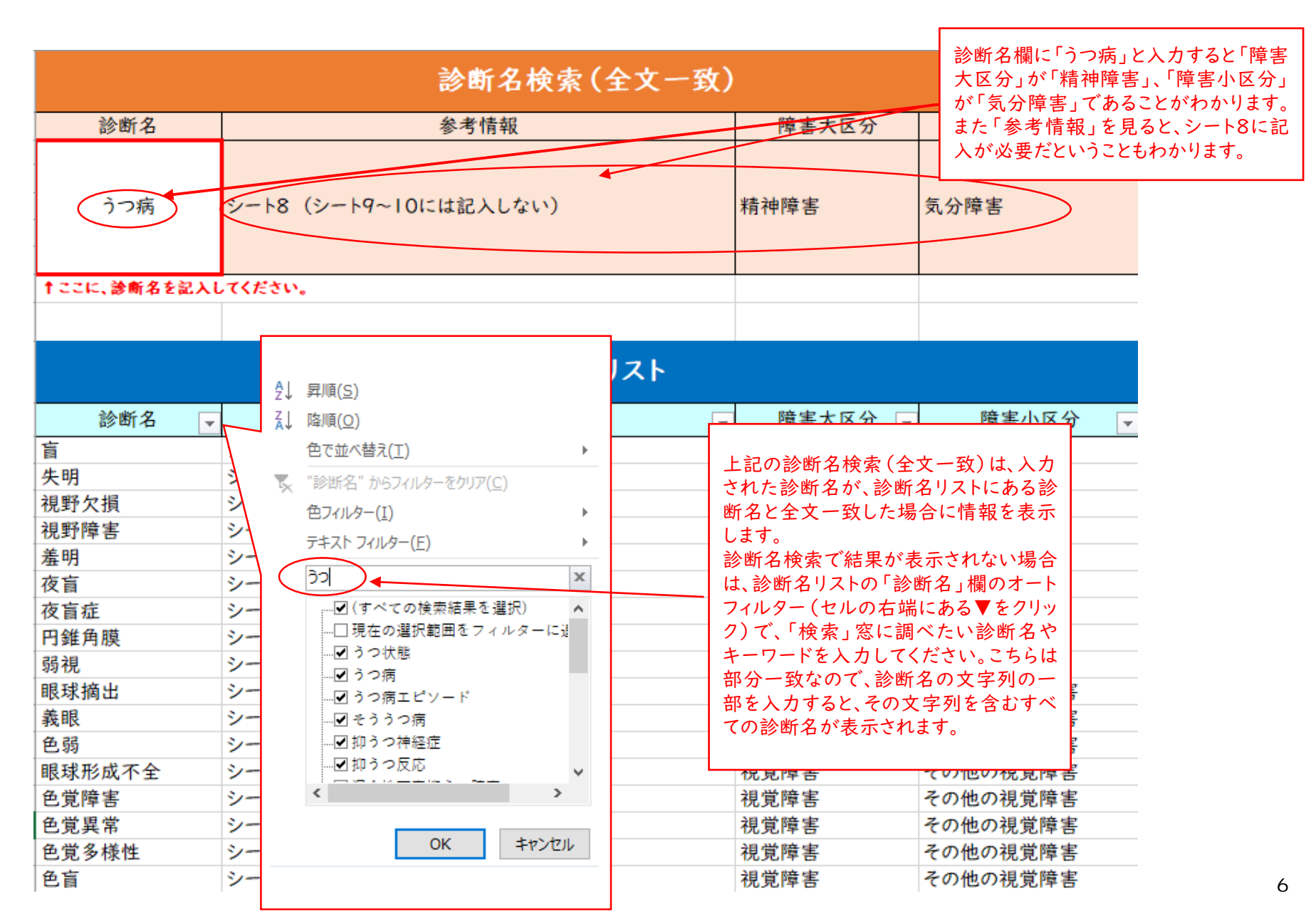

診断名欄に2つ以上の診断名を入れると、検索することができません。 診断名は1つずつ検索してください。

「診断名リスト」にない診断名を入力すると、「#N/A」とエラー表示が 出ます。「調査の手引」の24~31ページの各障害の定義を見ても判 断がつかないものについては、以下のアドレスに問い合わせてください。 shienka02@jasso.go.jp

例) 難聴とADHDを重複している場合

|         |             | 診断名検索(全文一致)                  |       |                                                 |
|---------|-------------|------------------------------|-------|-------------------------------------------------|
| 診断名     |             | 参考情報                         | 障害大区分 | 障害小区分                                           |
| 難聴、ADHD |             | #N/A                         | #N/A  | #N/A                                            |
|         | 診断名         | 診断名検索(                       | 全文一致) | 「「「「「」」」「「」」」「「」」」「「」」」」「「」」」」                  |
|         | 難聴          | シート8(シート9~10には記入しない)         | 聴覚障害  | 難聴                                              |
|         |             | 診断名検索(                       | 全文一致) |                                                 |
|         | 診断名<br>ADHD | 参考情報<br>シート8(シート9~10には記入しない) | 障害力   | <ul> <li>大区分 障害小区分</li> <li>注意欠如・多動症</li> </ul> |

障害種別が2つ以上該当する場合は、以下のように区分してください。

①身体障害(視覚障害、聴覚障害、肢体不自由、病弱)のうち2つ以上が重複している場合 「重複障害」として計上し、小区分は「身体障害の重複」を選択

②「発達障害」と「精神障害」が重複している場合 「重複障害」として計上し、小区分は「発達障害と精神障害の重複」を選択

③身体障害と「発達障害」が重複している又は身体障害と「精神障害」が重複している場合 →身体障害として計上

④身体障害と「知的障害」が重複している場合 →身体障害として計上

⑤身体障害と「その他の障害」が重複している場合 →身体障害として計上

⑥「発達障害」と「その他の障害」が重複している又は「精神障害」と「その他の障害」が重複している場合 →それぞれ「発達障害」、「精神障害」に計上

⑦「知的障害」と「発達障害」が重複している又は「知的障害」と「精神障害」が重複している場合 →療育手帳を有する場合は「知的障害」に、そうでないものは、それぞれ「発達障害」、「精神障害」に計上

1つの障害種で、障害小区分が2つ以上該当する場合は、以下のように区分してください。

⑧「発達障害」がある学生で、複数の小区分に該当する場合
 →「発達障害」として計上し、小区分は「発達障害の重複」を選択

⑨「精神障害」がある学生で、複数の小区分に該当する場合→「精神障害」として計上し、小区分は「精神障害の重複」を選択

### ◆診断名と障害種別◆

記入例

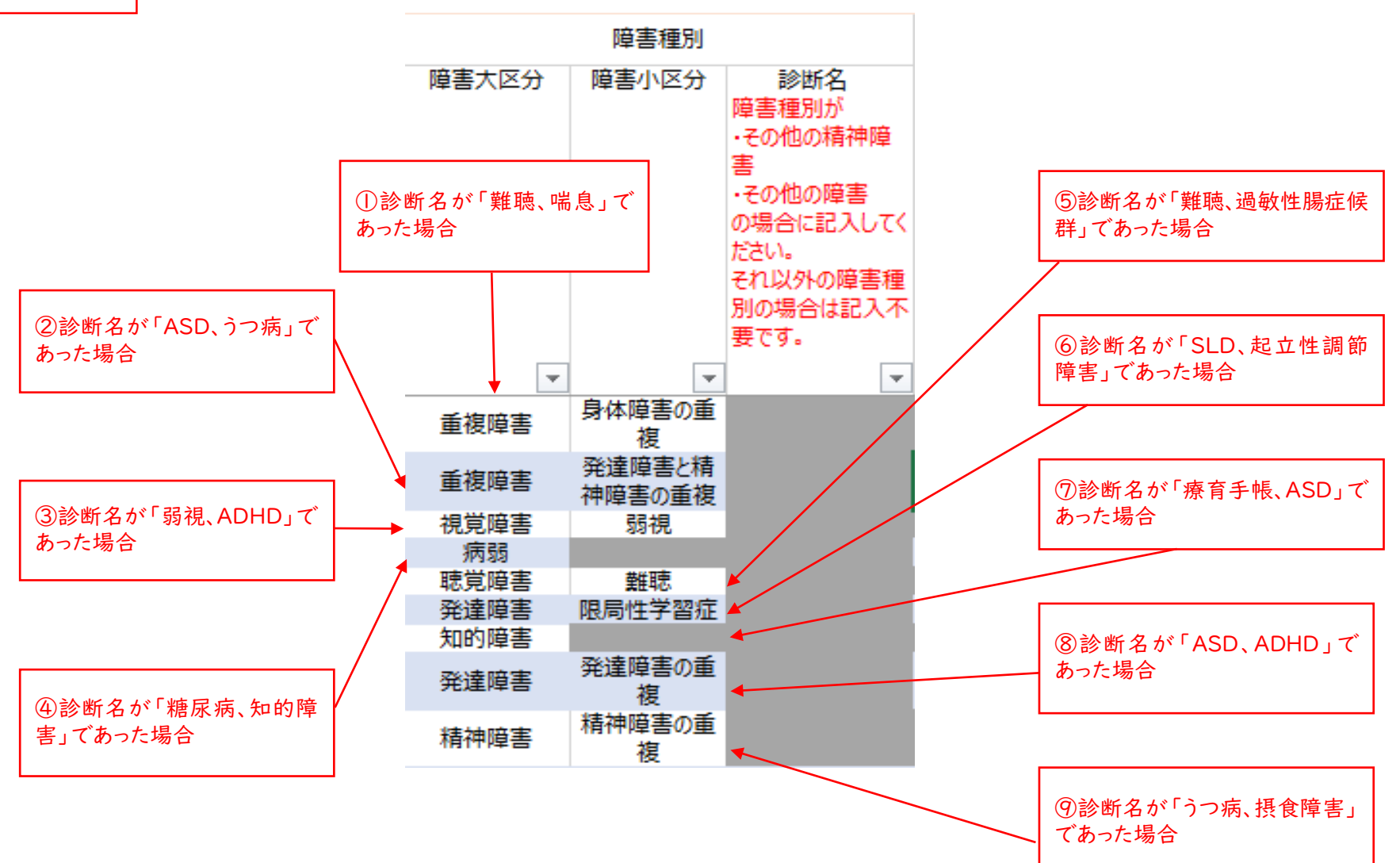

④入学者選抜に際して把握した情報を記入する。

※入学者であっても、入学者選抜時に障害があることを把握していなかった学生(入学後に障害があることを把握した学生) については、入学者選抜に関する情報は入力不要です。

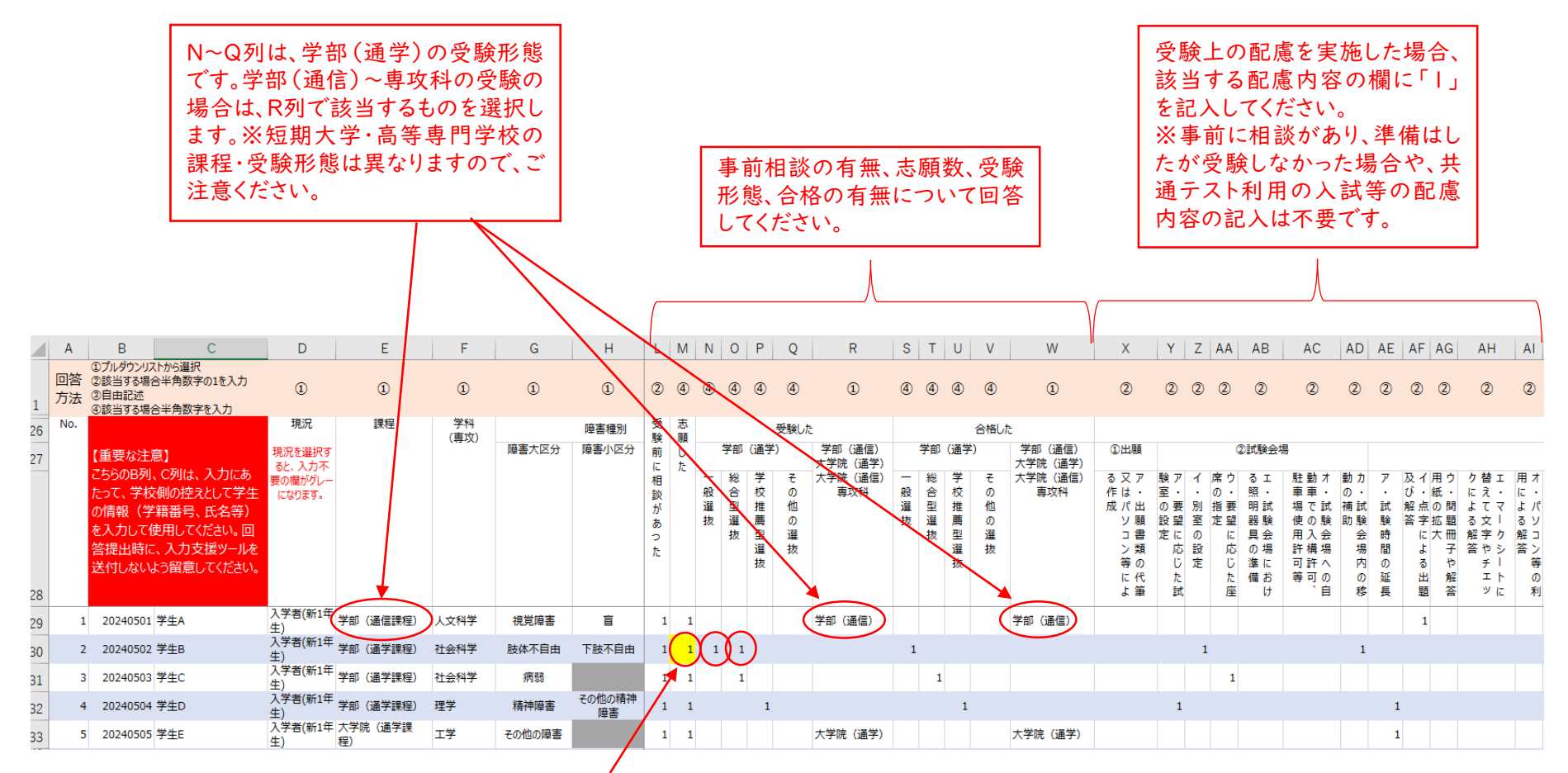

受験形態が2箇所選択されている(2 回受験している)のに、「志願した」が 「」」なので黄色になっています。ここ は延べ数なので、「2」となります。 ※「志願した」「受験した」「合格し た」は延べ数で記入してください。 ⑤障害学生の情報を入力する。

「現況」欄が「入学者(新1年生)」「在籍者」となっていて「課程」「学科(専攻)」「障害種別」が記入されている全ての学 生が、障害学生としてカウントされます。このうち、「障害学生のうち大学等が修学のための支援を提供する対象としている(= 支援を実施している又は実施を予定している)」を選択した学生は支援障害学生としてカウントされます。さらに、「支援障害学 生のうち当該支援障害学生からの申出に基づいて大学等が合理的配慮を提供する対象としている」を選択した場合は、支援 障害学生の内数となる合理的配慮提供学生としてカウントされます。

※入学後に障害のあることを把握した新入生も含め、把握している全ての障害学生の情報を入力してください。 昨年度、最高年次に在籍していながら卒業しなかった学生の情報も入力してください。

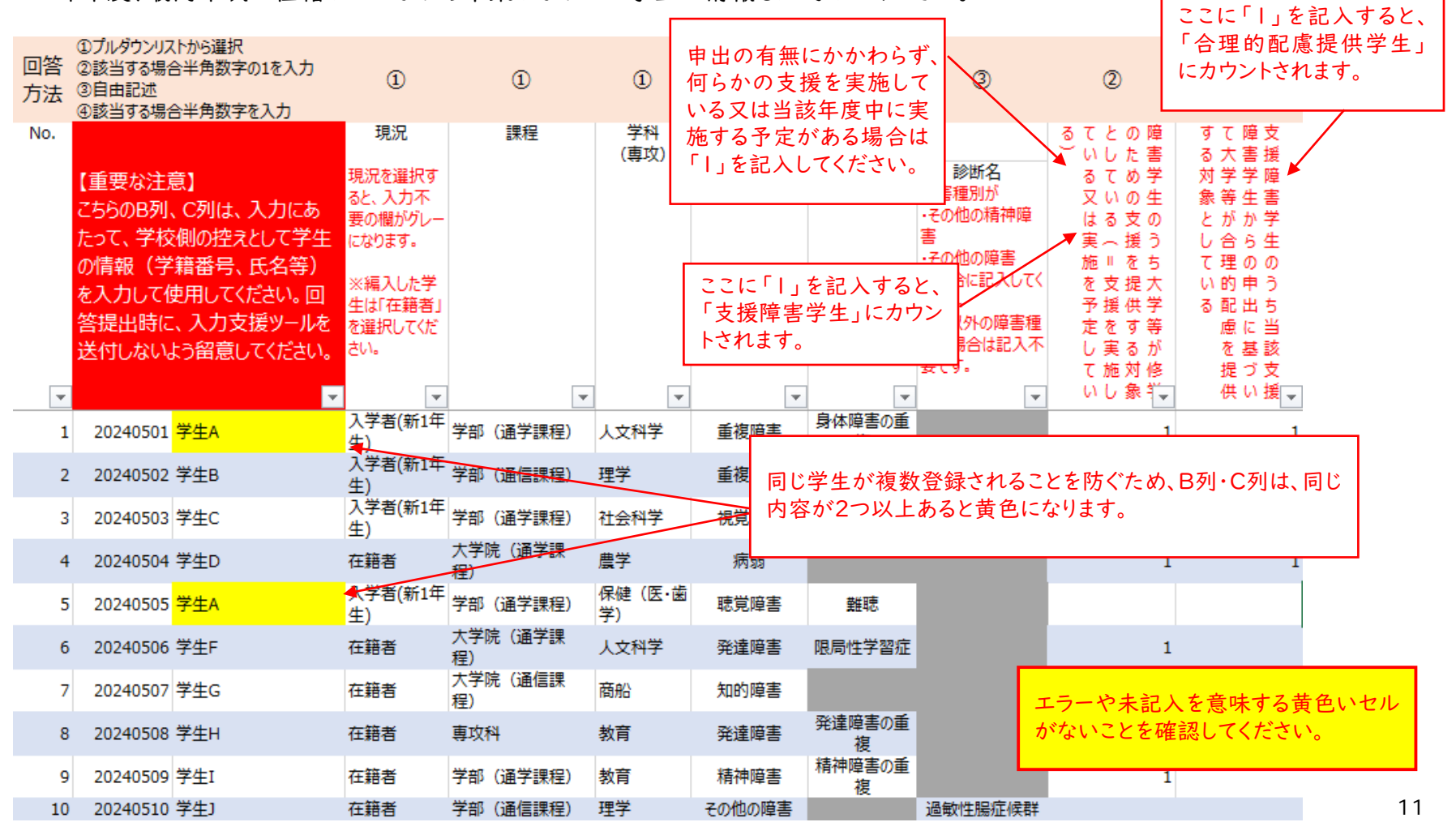

2.支援内容入力シート

エラーや未記入を意味する黄色いセル がないことを確認してください。

障害学生情報入力シートで、「障害学生のうち大学等が修学のための支援を提供する対象としている(=支援を実施している 又は実施を予定している)」を選択した場合(支援障害学生がいる場合)に障害種別に回答してください。このシートに入力し た情報は、以下のシートに反映されます。

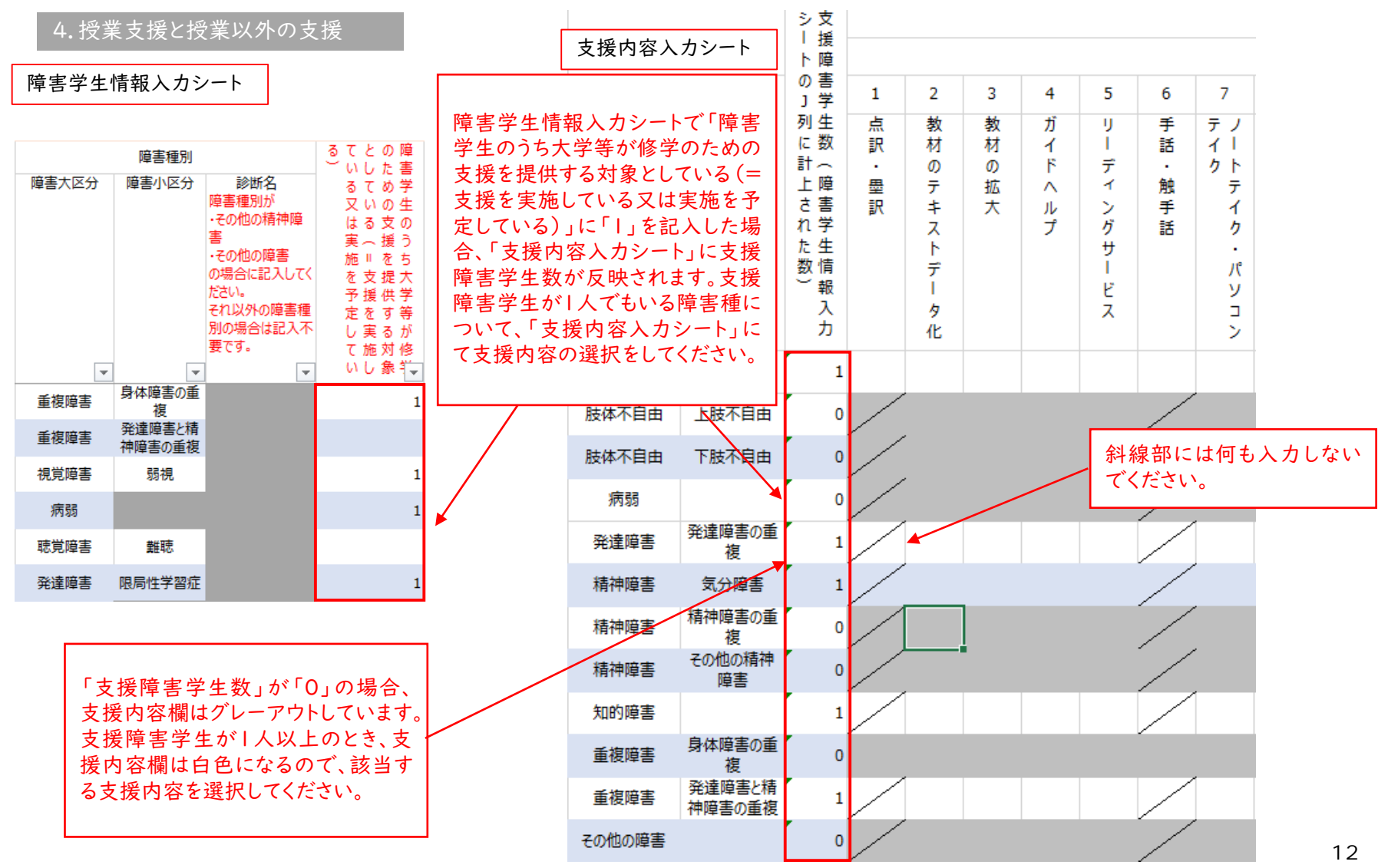

支援障害学生がいる障害種において、授業支援及び授業以外の支援の項目から、実施している支援の欄に「」を記入してください。 ※人数の記載は不要です。

| -        | -                 | 数入支        |                       |              |       |        |               |             |          |               |                |              |          |           |                     |                |        | 授業支     | 援今                   | 年度実施             | が決定して      | ているもの        | 複数選            | 択可      |      |         |          |          |         |           |                 |                |            |          |          |
|----------|-------------------|------------|-----------------------|--------------|-------|--------|---------------|-------------|----------|---------------|----------------|--------------|----------|-----------|---------------------|----------------|--------|---------|----------------------|------------------|------------|--------------|----------------|---------|------|---------|----------|----------|---------|-----------|-----------------|----------------|------------|----------|----------|
| 障害       | 理历                | 「刀援」シ障     |                       |              |       |        |               |             |          |               |                | 1            | 講義·演習    |           |                     |                |        |         |                      |                  |            |              |                |         |      | 試験      | ŧ·評価     |          |         |           | 環境              | 整備             |            |          |          |
| 障害大区分    | 障害小区分             | 「害」        | 1                     | 2            | 3     | 4      | 5             | 6           | 7        | 8             | 9              | 10           | 11       | 12        | 13                  | 14             | 15     | 16      | 17                   | 18               | 19         | 20           | 21             | 22      | 23   | 24      | 25       | 26       | 27      | 28        | 29              | 30             | 31         |          | 32       |
|          |                   | 下の〕列に計上された | 点訳・里訳                 | 化 教材のテキストデータ | 教材の拡大 | ガイドヘルプ | リーディ ングサービス   | 手話・触手話      | ンティク・パソコ | 文字起こし<br>幕付け・ | 補聴援助システム       | パソコンの持込・使用   | 読み上げソフト  | 音声 認識 ソフト | イヤホン等<br>ノイズキャンセリング | 影の許可議義の録音、板書の撮 | る情報保障等 | 施における配慮 | ドワークにおける配慮実技・実習、フィール | 授業内容の代替          | 対面授業の代替による | 指導レポート作成等の学修 | 履修登録の支援        | 試験時間の延長 | 別室受験 | 解答方法の配慮 | る伝達の文書によ | 出席に関する配慮 | 提出期限の延長 | の配慮した使用教室 | 慮<br>要望に応じた座席の配 | スの確保専用机・椅子・スペー | チューター 等の活用 | その他の授業支援 | 具体的内容    |
| 視覚障害     | 盲                 | 1          |                       |              |       |        |               |             |          |               |                |              |          |           |                     |                |        |         |                      |                  |            |              |                |         |      |         |          |          |         |           |                 |                |            |          |          |
| 肢体不自由    | 上肢不自由             | 0          | /                     |              |       |        |               | /           |          |               | /              |              |          |           |                     |                |        |         |                      |                  |            |              |                |         |      |         |          |          |         |           |                 |                |            |          |          |
| 肢体不自由    | 下肢不自由             | 0          | /                     |              |       |        |               | /           |          |               |                |              |          |           |                     |                |        |         |                      |                  |            |              |                |         |      |         |          |          |         |           |                 |                |            |          |          |
| 病弱       |                   | 0          | /                     |              |       |        |               | /           |          |               |                |              |          |           |                     |                |        |         |                      |                  |            |              |                |         |      |         |          |          |         |           |                 |                |            |          |          |
| 発達障害     | 発達障害の重<br>複       | 1          | /                     | ]            |       |        |               |             | ]        |               |                |              |          |           |                     |                |        |         |                      |                  |            |              |                |         |      |         |          |          |         |           |                 |                |            |          |          |
| 精神障害     | 気分障害              | 1          | /                     |              |       |        |               | /           |          |               |                |              |          |           |                     |                |        |         |                      |                  |            |              |                |         |      |         |          |          |         |           |                 |                |            |          |          |
| 精神障害     | 精神障害の重<br>複       | 0          | /                     |              |       |        |               | /           |          |               |                |              |          |           |                     |                |        |         |                      |                  |            |              |                |         |      |         |          |          |         |           |                 |                |            |          |          |
| 精神障害     | その他の精神<br>障害      | 0          | /                     |              |       |        |               | /           |          |               |                |              |          |           |                     |                |        |         |                      |                  |            |              |                |         |      |         |          |          |         |           |                 |                |            | $\sim$   |          |
| 知的障害     |                   | 1          | /                     |              |       |        |               |             |          |               |                |              |          |           |                     |                |        |         |                      |                  |            |              |                |         |      |         |          |          |         |           |                 |                |            |          | $\sim$   |
| 重複障害     | 身体障害の重複           | 0          |                       | ,            |       |        |               |             | ,        |               |                | ,            |          |           |                     |                |        |         |                      |                  |            |              |                |         |      |         |          |          |         |           |                 |                |            |          | <b>X</b> |
| 重複障害     | 先達障害C府<br>神障害の重複  | 1          | $\sim$                |              |       |        |               |             |          |               |                |              |          |           |                     |                |        |         |                      |                  |            |              |                |         |      |         |          |          |         |           | /               |                |            |          |          |
| その他の障害   |                   | 0          |                       |              |       |        |               |             |          |               |                |              |          |           |                     |                |        |         |                      |                  |            |              |                |         |      |         |          |          |         |           |                 |                |            |          |          |
| ा<br>इन् | その他<br>を記載し<br>`。 | 3の打<br>してく | 受業<br>くだ <sup>·</sup> | <br>さい       | 爰」、   | 「そ     | -<br>の1<br>りな | 他<br>の<br>援 | 授授       | <br>業以<br>容 か | 、<br>外の<br>べ複数 | )<br>支<br>改あ | 援」<br>る場 | を選<br>け合  | ぼ<br>択<br>て<br>も    | したこ            |        | 合は、     | 、<br>必<br>すべ         | ず<br>「<br>て<br>記 | 体的         | かなして、        | ·<br>内容<br>くだ: | 容さ      |      |         |          |          |         |           |                 |                |            |          |          |

3.卒業生情報入力シート

エラーや未記入を意味する黄色いセル がないことを確認してください。

令和5年5月1日現在、大学は学部(通学課程)、短期大学は本科(通学課程)、高等専門学校は本科の最高年次に障害学生 が在籍していた場合に回答してください。このシートに入力した情報は、以下のシートに反映されます。

7.前年度卒業生の進路

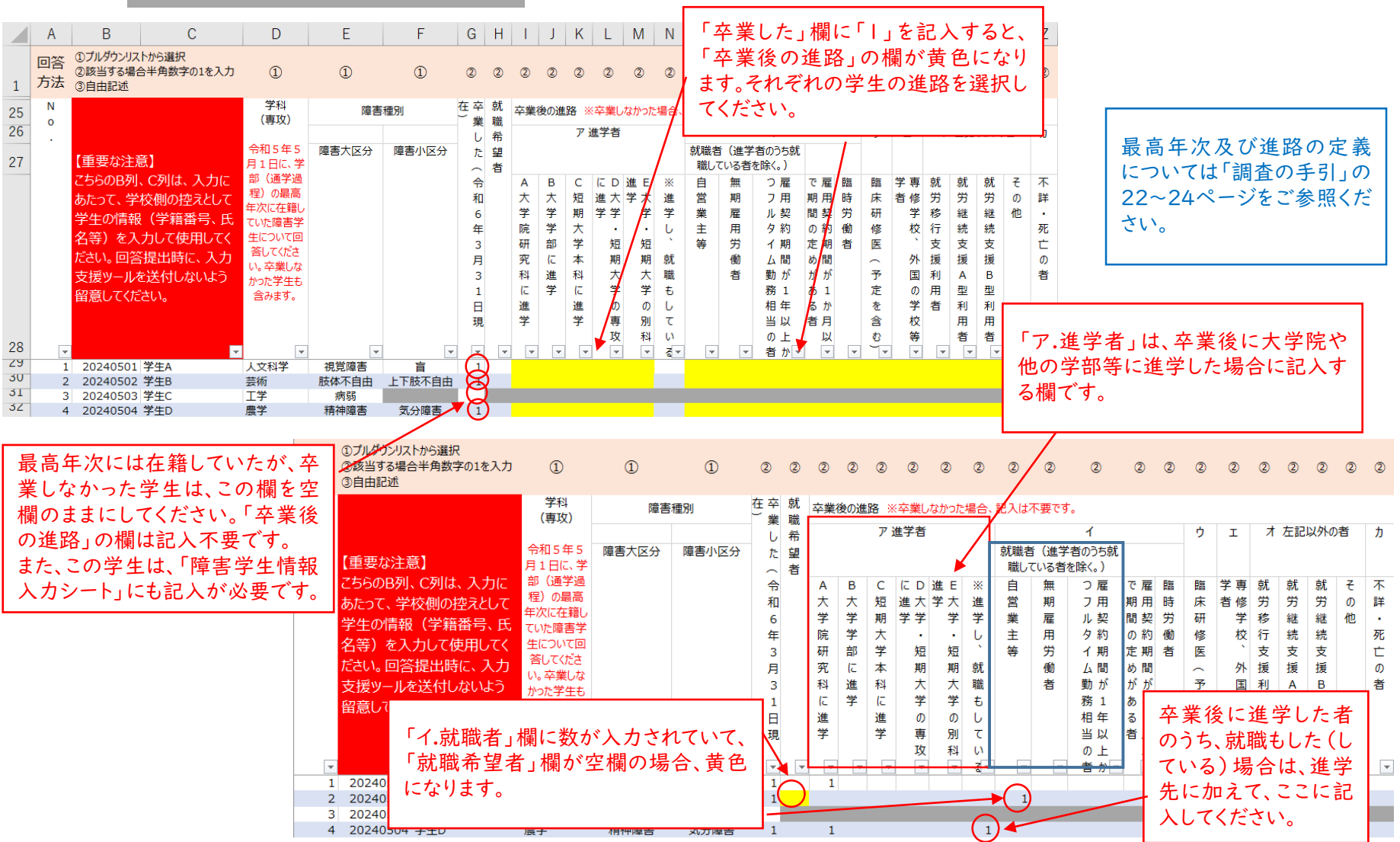

# 4.授業支援と授業以外の支援(入力内容反映シート)

このシートには、以下のシートの情報が反映されます。

支援内容入力シート

|                     |          | 大区分                         |       | 視覚障害       | 精<br>覚   |               | 肢体不自由 | ŝ      | 8<br>5                   | 発達障害    |          |               | 精神障害          |               | 知 1<br>的 神<br>客 1 | その他の障害        |     |            |                              |                          | 32その他の授業支援の具体的内容が反映されます。 |
|---------------------|----------|-----------------------------|-------|------------|----------|---------------|-------|--------|--------------------------|---------|----------|---------------|---------------|---------------|-------------------|---------------|-----|------------|------------------------------|--------------------------|--------------------------|
|                     |          | 小区分                         | ă .   | 弱視その他の視覚障害 | 登 難<br>務 | その他の職覚障害      | 上肢不自由 | 上下技不自由 | 自閉スペクトラム症                | 税違障害の重複 | その他の発達障害 | 気分障害<br>等     | 摂食障害・睡眠障害等    | 青中辛苦り自反       | 身体障害の重複           | 複発達障害と精神障害の重  |     | その.<br>No. | 0 他の授業支援の具(<br>「「「「「「」」」<br> | 本的內容<br>國際小型()<br>百<br>一 |                          |
| 授工                  |          | 点訳·墨訳                       | 0     | 0 0        | VV       | $\square$     |       |        |                          | VV      | VV       | VV            | VV            | 1/1           | / 0               | $\angle \lor$ | 1   | 1          | 4.2NE                        | 10804286                 |                          |
| 来<br>支 <sup>2</sup> |          | 教材のテキストデータ化                 | 0     | 0 0        | 00       | 0             | 0 0   | 0 0    | 0 0 0                    | 0 0     | 0        | 0 0 0         | 0             | 0 0           | 0 0               | 0             | 齿·  | ₩·         | 古理で消                         | いい た 何                   |                          |
| 援 3                 |          | 教材の拡大                       | 0     | 0 0        | 00       | 0             | 0 0   | 0 0    | 0 0 0                    | 0 0 0   | 0        | 0 0 0         | 0             | 0 0           | 0 0               | 0             | 1X: | 木.         |                              |                          |                          |
| 4                   |          | ガイドヘルプ                      | 0     | 0 0        | 00       | 0             | 0 0   | 0 0    | 0 0 0                    | 0 0     | 0        | 0 0 0         | 0             | 0 0           | 0 0               | 0             | 目:  | が)         | 反映され                         | ほす。 ト                    | ·                        |
| 5                   |          | リーディングサービス                  | 0     | 0 0        | 00       | 0             | 0 0   | 0 0    | 0 0 0                    | 0 0 0   | 0        | 0 0 0         | 0             | 0 0           | 0 0               | 0             |     | 0          | Retue                        | THEOR                    |                          |
| 6                   |          | 手話·触手話                      | 0     | 0 0        | 00       | 0             | ///   | ///    | $\overline{\mathcal{N}}$ | VV      | V        | $\sqrt{V}$    | VV            | 1/1           | / 0               | //            |     | q          | 教师不自由                        | 上下展不自由                   |                          |
| 7                   |          | ノートテイク・パソコンテイク              | 0     | 0 0        | 0 0      | 0             | 0 0   | 0 0    | 0 0 0                    | 0 0 0   | 0        | 0 0 0         | 0             | 0 0           | 0 0               | 0             | 5   | 10         | 教师不自由                        | 个自然的联络不自由                |                          |
| 8                   |          | ビデオ教材字幕付け・文字起こし             | 0     | 0 0        | 00       | 0             | 0 0   | 0 0    | 0 0 0                    | 0 0 0   | 0        | 0 0 0         | 0             | 0 0           | 0 0               | 0             | 2   | - 11       | 415                          |                          |                          |
| 9                   |          | 補聴援助システム                    |       |            | 0 0      | 0             | ///   |        | $\overline{\mathcal{N}}$ | VV      |          |               |               |               | / 0               | $\Lambda$     |     | 12         | RUNE                         | 082-521-5248             |                          |
| 10                  |          | パソコンの持込・使用                  | 0     | 0 0        | 0 0      | 0             | 0 0   | 0 0    | 0 0 0                    | 0 0 0   | 0        | 0 0 0         | 0             | 0 0           | 0 0               | 0             | 2   | 14         | RANE                         | 用其他学習書                   | -                        |
| 11                  | 講義·演習    | 読み上げソフト                     | 0     | 0 0        | 00       | 0             | 0 0   | 0 0    | 0 0 0                    | 0 0     | 0        | 0 0 0         | 0             | 0 0           | 0                 | 0             | D I | 15         | 保近现在                         | 発送障害の皇夜                  |                          |
| 12                  |          | 音声認識ソフト                     | 0     | 0 0        | 00       | 0             | 0 0   | 0 0    | 0 0 0                    | 0 0 0   | 0        | 0 0 0         | 0             | 0 0           | 0 0               | 0             | 2   | 16         | RANE                         | 小小市の発送用客                 |                          |
| 13                  |          | ノイズキャンセリングイヤホン等             | 0     | 0 0        | 000      | 0             | 0 0   | 0 0    | 0 0 0                    | 0 0 0   | 0        | 0 0 0         | 0             | 0 0           | 0 0               | 0 (           | D   | 17         | 15+185<br>15+185             | 紅合み酒修等                   | Ç                        |
| 14                  |          | 講義の録音、板書の撮影の許可              | 0     | 0 0        | 0 0      | 0             | 0 0   | 0 0    | 0 0 0                    | 0 0 0   | 0        | 0 0 0         | 0             | 0 0           | 0 0               | 0 (           | D   | 19         | M+NE                         | ****                     | ,                        |
| 15                  |          | オンライン授業における情報保障等            | 0     | 0 0        | 0 0      | 0             | 0 0   | 0 0    | 0 0 0                    | 0 0 0   | 0        | 0 0 0         | 0             | 0 0           | 0 0               | 0 (           | D.  | 20         | 属计器管                         | 供金陽客·時間陽客等               |                          |
| 16                  |          | グループワーク等の実施における配            | E 0   | 0 0        | 0 0      | 0 0           | 0 0   | 0 0    | 0 0 0                    | 0 0 0   | 0        | 0 0 0         | 0             | 0 0           | 0 0               | 0             | D.  | 21         | 其非國有                         | 期研練客合業現                  |                          |
| 17                  |          | 実技・実習、フィールドワークにおける          | 0 58  | 0 0        |          |               | 0 0   | 0 0    | 0 0 0                    |         | 0        |               | 0             | 0 0           | 0 0               | 0             |     | 22         | 属针菌素                         | たの他の稀井陽客                 |                          |
|                     |          | 慮<br>10世 1-11 - 11-11       | , , , | 0 0        |          |               | 0 0   | 0 0    |                          |         | Ň        |               | , v           | 0 0           | 0 0               | Ŭ .           |     | 21         | 20160                        | ball of a                |                          |
| 18                  |          | 授業内容の代替                     | 0     | 0 0        |          | 0             | 0 0   | 0 0    | 0 0 0                    | 0 0 0   | 0        | 0 0 0         | 0             | 0 0           | 0 0               | 0 0           | 2   | 25         | 2476                         | RUNELMANEORY             |                          |
| 19                  | -        | オンライン授業による対面授業の代料           | 0     | 0 0        |          | 0             | 0 0   | 0 0    | 0 0 0                    |         | 0        | 0 0 0         | 0             | 0 0           | 0 0               | 0 0           |     | 26         | たの色の陽客                       |                          |                          |
| 20                  | -        | レホート作成寺の字修指導                | 0     | 0 0        |          |               | 0 0   | 0 0    |                          |         | 0        |               | 0             | 0 0           | 0 0               | 0             | 2   |            |                              |                          |                          |
| 21                  |          | 腹診室球の支援                     | 0     | 0 0        |          |               | 0 0   | 0 0    |                          |         | 0        |               | 0             | 0 0           | 0 0               | 0             | 4   | No.        | 1億の使業30.5年の支付<br>業大学会        | 夏(7) 具体的内容<br>展示不常分      | 具体的大带                    |
| 22                  |          | 試験時間の延長                     | 0     | 0 0        |          |               | 0 0   | 0 0    | 0 0 0                    |         | 0        |               | 0             | 0 0           | 0 0               | 0             | 2   | 1          | 4,236                        | 1                        | /                        |
| 23                  | -        | 別単文映                        | 0     | 0 0        |          |               | 0 0   | 0 0    |                          |         | 0        |               | 0             |               | 0 0               | 0             |     |            | 44947                        |                          |                          |
| 24                  | 試験·評価    | 肝合力法の配慮<br>注意東西等の立まに上2に清    | 0     | 0 0        |          |               | 0 0   | 0 0    |                          |         | 0        |               | 0             | 0 0           | 0 0               | 0             | 授   | 業          | 以外のさ                         | 5 揺で 濯択し                 |                          |
| 25                  |          | 注意事項寺の又香による伝達               | 0     | 0 0        |          |               | 0 0   | 0 0    |                          |         | 0        |               | 0             | 0 0           | 0 0               | 0             | 1X: | 木'         | M/10/3                       |                          | -                        |
| 26                  | -        | 出席に関する配慮                    | 0     | 0 0        |          |               | 0 0   | 0 0    |                          |         | 0        |               | 0             | 0 0           | 0 0               | 0             | た」  | 頁          | 目が反明                         | 央されます。                   | -                        |
| 27                  |          | 使活期限の延長                     | 0     | 0 0        |          |               | 0 0   | 0 0    |                          |         | 0        |               | 0             | 0 0           | 0 0               | 0             |     |            |                              |                          |                          |
| 20                  | -        | 安里に応じた使用教室の配慮               | 0     | 0 0        |          |               | 0 0   | 0 0    |                          |         | 0        |               | 0             | 0 0           | 0 0               | 0             | 1   | 8          | 教师不自由                        | 子根不自由                    |                          |
| 29                  | 環境整備     | 安里に応じた産师の配慮                 | 0     | 0 0        |          |               | 0 0   | 0 0    |                          |         | 0        |               | 0             | 0 0           | 0 0               | 0             | /   | 9          | 秋井不自由                        | 上下展不自由                   | <b>(</b>                 |
| 30                  | -        | 与用机・何丁・入、一人の確保              |       | 0 0        |          |               | 0 0   | 0 0    |                          |         | 0        |               | 0             | 0 0           | 0 0               |               | -   | 10         | 45                           | 1008000-0-0.0            |                          |
| 31                  | その他の培养す  | 13 ノー守の活用                   | 0     | 0 0        |          |               | 0 0   | 0 0    |                          |         | 0        |               | 0             |               | 0 0               |               | -   | 12         | RANE                         | 0183/521-964             |                          |
| 授 1                 | てい他の投来と  | 版<br>                       | . 0   |            |          |               |       | 0 0    |                          |         | 0        |               | 0             |               |                   |               |     | 13         | RANE                         | 洋尾火曲・手動厚                 |                          |
| 業 2                 |          | 将有人、、、人の確保、利用<br>通過支援       | 0     | 0 0        |          |               | 0 0   | 0 0    |                          |         | 0        |               | 0             | 0 0           | 0 0               |               |     | 14         | RANE                         | 用其他学習書                   |                          |
| 以 ~                 | 学生生活     | 加引支援持起の収集                   |       | 0 0        |          |               | 0 0   | 0 0    |                          |         |          |               |               |               | 0                 | 0             |     | 15         | RUNE                         | 常規構整の変化                  |                          |
| 0                   | 支援       | 他の又後用取り休来                   |       | 0 0        |          |               | 0 0   | 0 0    |                          |         |          |               |               |               |                   |               |     | 17         | X+NE                         | 紅台头頭修等                   |                          |
| 支                   | -        | 情報収得の支援<br>障害学生支援相当部署等による定制 | eta C | 0 0        |          |               | 0 0   | 0 0    |                          |         |          |               |               | 0 0           |                   |               |     | 10         | 郑州赐安                         | 気分解帯                     |                          |
| <b>1%</b> 5         |          | な面談、相談対応                    | 0     | 0 0        | 0 0      | 0             | 0 0   | 0 0    | 0 0 0                    | 0 0 0   | 0        | 0 0 0         | 0             | 0 0           | 90                | 0 (           | D   | 19         | 建计器名                         | +115年期8年                 |                          |
| 6                   | 1400-24- | 自己管理指導                      | 0     | 0 0        | 0 0      | 0             | 0 0   | 0 0    | 0 0 0                    | 0 0 0   | 0        | 0 0 0         | 0             | 0 0           | 0 0               | 0             | D   |            | 1/170                        | 金田市                      | の古 揺                     |
| 7                   | 指導・助言    | 対人関係スキル指導・相談                | 0     | 0 0        | 0 0      | 0             | 0 0   | 0 0    | 0 0 0                    | 0 0 0   | 0        | 0 0 0         | 0             | 0 0           | 0 0               | 0             | P   |            | + $         -$               |                          |                          |
| 8                   |          | 日常生活支援                      | 0     | 0 0        | 0 0      | 0             | 0 0   | 0 0    | 0 0 0                    | 0 0 0   | 0        | 0 0 0         | 0             | 0 0           | 0 0               | 0             | D   |            | の具体的                         | 内内容が反映さ                  | れます。                     |
| 9                   |          | 専門家によるカウンセリング               | 0     | 0 0        | 0 0      | 0             | 0 0   | 0 0    | 0 0 0                    | 0 0 0   | 0        | 0 0 0         | 0             | 0 0           | 0 0               | 0             | D   |            |                              |                          |                          |
| 10                  | 保健管理     | 医療機器、薬剤の保管等                 | 0     | 0 0        | 0 0      | 0             | 0 0   | 0 0    | 0 0 0                    | 0 0 0   | 0        | 0 0 0         | 0             | 0 0           | 0 0               | 0             | P   | 25         | 24765                        | R进制客1场开制客小算收             |                          |
| 11                  | 4.15.+10 | 休憩室・治療室の確保等                 | 0     | 0 0        | 0 0      | 0             | 0 0   | 0 0    | 0 0 0                    | 0 0 0   | 0        | 0 0 0         | 0             | 0 0           | 0 0               | 0             | þ   | 26         | の市の場合                        |                          | F                        |
| 12                  | 生洁支援     | 生活介助                        |       | $\sim$     | VV       | $\mathcal{V}$ | 0 0   | 0 0    | 0//                      | 1/V     | VV       | $\mathcal{N}$ | $\mathcal{N}$ | $\mathcal{N}$ | / 0               |               | P   |            |                              |                          | . –                      |
| 13                  |          | 介助者の入構・入室の許可                | 0     | 0 0        | 0 0      | 0             | 0 0   | 0 0    | 0 0 0                    | 0 0 0   | 0        | 0 0 0         | 0             | 0 0           | 0 0               | 0 (           | D   |            |                              |                          | 15                       |
| 14                  | その他の授業以  | 外の支援                        | 0     | 0 0        | 0 0      | 0 0           | 0 0   | 0 0    | 0 0 0                    | 0 0 0   | 0        | 0 0 0         | 0             | 0 0           | 0 0               | 0             | D   |            |                              |                          |                          |

### 調査票 4.授業支援と授業以外の支援

#### 表A-4

授業以

表A-Iで選択していない支援の中で、申出があれば実施可能な支援がある場合に、該当するものに「I」を記入してください。

| ₹A-4     | ※調査   | 宗に直接入力               | 実施可能な支援 |  |
|----------|-------|----------------------|---------|--|
| 受        |       | 点訳·墨訳                |         |  |
| 彩<br>支 2 |       | 教材のテキストデータ化          |         |  |
| 爱 3      |       | 教材の拡大                |         |  |
| 4        |       | ガイドヘルプ               |         |  |
| 5        |       | リーディングサービス           |         |  |
| 6        |       | 手話·触手話               |         |  |
| 7        |       | ノートテイク・パソコンテイク       |         |  |
| 8        |       | ビデオ教村字幕付け・文字起こし      |         |  |
| 9        |       | 補聴援助システム             |         |  |
| 10       |       | パソコンの持込・使用           |         |  |
| 11       | 講義·演習 | 読み上げソフト              |         |  |
| 12       |       | 音声認識ソフト              |         |  |
| 13       |       | ノイズキャンセリングイヤホン等      |         |  |
| 14       |       | 講義の録音、板書の撮影の許可       |         |  |
| 15       |       | オンライン授業における情報保障等     |         |  |
| 16       |       | グループワーク等の実施における配慮    |         |  |
| 17       |       | 実技・実習、フィールドワークにおける配慮 |         |  |
| 18       |       | 授業内容の代替              |         |  |
| 19       |       | オンライン授業による対面授業の代替    |         |  |
| 20       |       | 1.4_1/6.8体示影教长谱      |         |  |

4.授業支援と授業以外の支援(入力内容反映シート)から 調査票へ貼り付ける回答欄は、表A-1から表A-3までです。 シート下部には表A-4がありますが、この表は調査票に直接 入力で回答してください。

|   |            |                                      | 実体可能かす場 |  |
|---|------------|--------------------------------------|---------|--|
| Т |            | 占如,里如                                | 天池り肥な又抜 |  |
| , |            | ホル・金い<br>教材のテキュレデータ化                 |         |  |
|   |            | 教材のガイスドノークル                          |         |  |
|   |            | ************************************ |         |  |
|   |            |                                      |         |  |
| - |            | リーフィノン リーヒス<br>チギ・鮎チギ                |         |  |
| 2 |            |                                      |         |  |
|   |            |                                      |         |  |
|   |            | ビデオ教科学報行け・义子起こし                      |         |  |
| _ |            | (相応仮切ンステム)                           |         |  |
| 1 |            | ハノコノの行込・使用                           |         |  |
| - | 講義・演習      | 読み上げソフト                              |         |  |
| 2 |            |                                      |         |  |
| 3 |            | ノイムキャンセリンクイヤホン等                      |         |  |
|   |            | 講義の録首、板書の撮影の許可                       |         |  |
| 5 |            | オンフィン 授業における 情報 保障等                  |         |  |
|   |            | クルーフワーク等の実施における配慮                    |         |  |
|   |            | 実技・実習、フィールドワークにおける配慮                 |         |  |
|   |            | 授業内容の代替                              |         |  |
| 7 |            | オンライン授業による対面授業の代替                    |         |  |
| 2 |            | レホート作成等の学修指導                         |         |  |
|   |            | 履修登録の支援                              |         |  |
| 2 |            | 試験時間の延長                              |         |  |
| 3 |            | 別至受験                                 |         |  |
| ¥ | 試験·評価      | 解答万法の配慮                              |         |  |
| 5 |            | 注意事項等の文書による伝達                        |         |  |
| > |            | 出席に関する配慮                             |         |  |
| / |            | 提出期限の延長                              |         |  |
| 3 |            | 要望に応じた使用教室の配慮                        |         |  |
| 7 | 環境整備       | 要望に応じた座席の配慮                          |         |  |
| 2 |            | 専用机・椅子・スペースの確保                       |         |  |
| 1 |            | チューター等の活用                            |         |  |
|   |            | 専有スペースの確保・利用                         |         |  |
|   | 学生生活       | 通学支援                                 |         |  |
|   | 支援         | 個別支援情報の収集                            |         |  |
| _ |            | 情報取得の支援                              |         |  |
|   |            | 障害学生支援担当部署等による定期的な面談、相談対応            |         |  |
| - | 社会的スキ      | 自己管理指導                               |         |  |
|   | ル<br>歩道・助会 | 対人関係スキル指導・相談                         |         |  |
|   | 1日寺 助言     | 日常生活支援                               |         |  |
|   |            | 専門家によるカウンセリング                        |         |  |
| 2 | 保健管理       | 医療機器、薬剤の保管等                          |         |  |
|   | 牛江十四       | 休憩室・治療室の確保等                          |         |  |
| 2 | 生活文援       | 生活介助                                 |         |  |
| 3 |            | 介助者の入構・入室の許可                         |         |  |
| 1 |            |                                      |         |  |
|   | 亥当する支援     | きがない。                                |         |  |

# 6. 受験者数・入学者数(入力内容反映シート)

このシートには、以下のシートの情報が反映されます。

### 障害学生情報入力シート

|    |     |           | 障害子生情報人7                | コン・ |      |      |     |     |     |            |           |               |                                         |                                        |               |        |                |              |     |           | Г          |        |     |
|----|-----|-----------|-------------------------|-----|------|------|-----|-----|-----|------------|-----------|---------------|-----------------------------------------|----------------------------------------|---------------|--------|----------------|--------------|-----|-----------|------------|--------|-----|
|    |     |           |                         |     | -    | -    |     |     |     |            |           |               |                                         |                                        |               |        |                |              | -   |           |            | 「障害    | 浮   |
| _  |     | АВ        | C                       | D   | E    | F    | G   | н   |     | J          | K         |               | M                                       | N                                      | OP            | Q      | R              | S            | 1   | U         | V          | 欄が「    | 「)  |
| 3  | 6   | 5. 受験者    | 数・入学者数                  |     |      |      |     |     |     |            |           |               |                                         |                                        |               |        |                |              |     |           |            | 年生)    | ) i |
| 4  | (   | (1) 障害の   | ある入学者数等                 |     |      |      |     |     |     |            |           |               |                                         |                                        |               |        |                |              |     |           |            | れてい    | NZ  |
|    | ł   | 目談者数、志    | 願者数、受験者数、合格者数は延べ        | 数を記 | ZλL' | てくだい | ざい。 |     |     |            |           |               |                                         |                                        |               |        |                |              |     |           |            | 1000   | c   |
| 5  | 2   | く宇省数は3    | を数を記入してください。            |     |      |      |     |     |     |            |           |               |                                         |                                        |               |        |                |              |     | <u> </u>  |            |        |     |
| 6  |     |           |                         |     |      |      |     |     |     |            |           | (             | 6 左の                                    | )3~                                    | ④のうち <u>受</u> | 診験上の   | の配慮            | を実施          | た数  | 1         |            |        |     |
| 7  |     |           |                         | 0   | 2    | 3    | 4   | 6   |     |            | 孚         | <b>静 (</b> ii | <b>貢学)</b>                              |                                        |               |        |                | $\checkmark$ |     |           |            |        |     |
| _  |     |           |                         | 障害  | 障害   | 障害   | 障害  | 障害  |     |            |           | -             | 一般深も                                    | 友以外                                    |               | 4      | ₽ <b>₽</b> ∕   |              | 羊院  | 大手        | 学院         | 4.4.11 |     |
| 8  | -   |           |                         | ő   | ő    | ő    | ő   | ő   | -#  | 選抜         |           |               | 100 100 100                             | 武王                                     | 16 <b>*</b> * | G      | <b>商/</b> 高)   | (if          | 学)  | (通        | i信)        | 导政科    |     |
| 9  |     | 大区分       | 小区分                     | あ   | あ    | あ    | あ   | あ   |     |            | 総合型選      | 抜             | ゴスルモ                                    | 馬足友                                    | 運抜等           |        |                |              |     |           |            |        |     |
| -  |     |           |                         | る相  | る志   | 合母   | 승   | Å   | æ   | 4          | æ 4       | <u>~</u>      | 4                                       | 4                                      | æ 4           |        | 4              |              | 4   | æ         | ~          | @      |     |
|    |     |           |                         | 談   | 願    | 験    | 格   | 学   | 験   | 格          | <br>験 #   | \$            | 巖                                       | 格                                      | 験格            | 験      | 格              | 験            | 格   | 験         | 格          | 験 格    | ,   |
|    |     |           |                         | 者   | 者    | 者    | 者   | 者   | 者   | 者          | 者主        | 首             | 者                                       | 者                                      | 煮 者           | 者      | 者              | 者            | 者   | 者         | 者          | 者 者    |     |
| 10 | -   |           | ÷                       | **  | ××   | ×    | × × | × · | ¥X  | 蚁          | <u> 1</u> |               |                                         | -                                      | 蚁蚁            | 2<br>2 | - <del>X</del> | N N          | -   | <u>80</u> | <u></u>    | 致数     |     |
| 11 | 21  | 日常結束      | H                       |     |      |      |     |     |     |            |           | ~             |                                         | 0                                      |               |        |                |              |     | 0         |            |        | 0   |
| 12 |     | 6.9614 Er | その他の担償暗案                |     |      |      |     |     |     |            |           | ~             | ~~~~~~~~~~~~~~~~~~~~~~~~~~~~~~~~~~~~~~~ | ~~~~~~~~~~~~~~~~~~~~~~~~~~~~~~~~~~~~~~ | 0             |        |                |              |     |           |            |        | 0   |
| 14 |     |           | 部                       | t ö |      |      |     |     | - ŏ | 0          | 0         | 0             | 0                                       | 0                                      | 0             |        |                |              | 0   | 0         | 0          | 0 0    | ŏ   |
| 15 | ų   | 輸覚障害      | 難聴                      | Ö   | Ö    | r o  |     | o o | ŏ   | <b>7</b> 0 | Ň         | ŏ             | ŏ                                       | ŏ                                      | ŏ             | 0      |                | o o          | Ő   | Ő         | , o        | o o    | ö   |
| 16 |     |           | その他の聴覚障害                | Ö   | 0    | 0    | 0   | 0   | 0   | 0          | ō         | ō             | 0                                       | 0                                      | 0             | 0      | 0 0            | 0            | 0   | 0         | 0          | 0 0    | 0   |
| 17 |     |           | 上肢不自由                   | 0   | 0    | 0    | 0   | 0   | 0   | 0          | 0         | 0             | 0                                       | 0                                      | 0             | 0 (    | 0 0            | 0            | 0   | 0         | 0          | 0 0    | 0   |
| 18 |     | *****     | 下肢不自由                   | 0   | 0    | 0    | 0   | 0   | 0   | 0          | 0         | 0             | 0                                       | 0                                      | 0             | 0      | o <b>7</b> o   | 0            | 0   | 0         | 0          | 0 (    | 0   |
| 19 | .H3 | 如个日田      | 上下肢不自由                  | 0   | 0    | 0    | 0   | 0   | 0   | 0          | 0         | 0             | 0                                       | 0                                      | 0             | 0 (    | 0 0            | 0            | 0   | 0         | 0          | 0 (    | 0   |
| 20 |     |           | その他の肢体不自由               | 0   | 0    | 0    | 0   | 0   | 0   | 0          | 0         | 0             | 0                                       | 0                                      | 0             | 0 (    | 0 0            | 0            | 0   | 0         | 0          | 0 (    | 0   |
| 21 | 疖   | 有弱        |                         | 0   | 0    | 0    | 0   | 0 0 | 0   | 0          | 0         | 0             | 0                                       | 0                                      | 0             | 0 (    | 0 0            | 0 0          | 0   | 0         | 0          | 0 (    | 0   |
| 22 |     |           | 自閉スペクトラム症               | 0   | 0    | 0    | 0   | 0   | 0   | 0          | 0         | 0             | 0                                       | 0                                      | 0             | 0      | 0 0            | 0            | 0   | 0         | 0          | 0 (    | 0   |
| 23 |     |           | 注意欠如·多動症                | 0   | 0    | 0    | 0   | 0   | 0   | 0          | 0         | 0             | 0                                       | 0                                      | 0             | 0      | 0 0            | 0            | 0   | 0         | 0          | 0 (    | 0   |
| 24 | 勇   | ē達障害      | 限局性学習症                  | 0   | 0    | 0    | 0   | 0   | 0   | <b>0</b>   | 0         | 0             | 0                                       | 0                                      | 0             | 0      | 0 0            | 0            | 0   | 0         | 0          | 0 (    | 0   |
| 25 |     |           | 発達障害の重複                 | 0   | 0    | 0    | 0   | 0 0 | 0   | 0          | 0         | 0             | 0                                       | 0                                      | 0             | 0 (    | ) (            | 0            | 0   | 0         | 0          | 0 (    | 0   |
| 26 |     |           | その他の発達障害                | 0   | 0    | 0    | 0   | 0 0 | 0   | 0          | 0         | 0             | 0                                       | 0                                      | 0             | 0 (    |                | 0            | 0   | 0         | 0          | 0 (    | 0   |
| 27 | -   |           | 就谷天調征等                  | 0   | 0    |      | 0   |     | 0   | 0          | 0         | 0             | 0                                       | 0                                      | 0             | 0 (    |                | 0            | 0   | 0         | 0          | 0 0    | 0   |
| 28 |     |           | 风万悍者<br>油级存姓院宝侠         | 0   |      |      |     |     |     | , 0        |           | 0             | 0                                       | 0                                      | 0             |        |                |              | , 0 | 0         | , <u>0</u> |        | 0   |
| 29 | 料   | 青神障害      | (P)程址は厚書守<br>場合論案,時服論案等 | 0   |      |      |     |     |     |            |           | ~             | , , , , , , , , , , , , , , , , , , ,   | 0                                      |               |        |                |              |     | 0         |            |        | 0   |
| 21 | -   |           | 法補給実の重複                 |     |      |      |     |     |     |            |           | ~             | ~~~~~~~~~~~~~~~~~~~~~~~~~~~~~~~~~~~~~~~ | 0                                      |               |        |                |              |     |           |            |        | 0   |
| 31 |     |           | その他の精神障害                |     |      |      |     |     |     |            |           | ~~~           | ~~~~~~~~~~~~~~~~~~~~~~~~~~~~~~~~~~~~~~  | 0                                      | 0             |        |                |              |     | 0         |            |        | 0   |
| 32 | 矢   | □的障害      | - Contervision to a     | 0   |      |      |     |     |     | 0          | 0         | 0             | 0                                       | 0                                      | 0             |        |                |              | 0   | 0         | 0          | 0 0    | 히   |
| 34 |     |           | 身体障害の重複                 | 0   | 0    | 0    | 0   |     | 0   | r o        | 0         | ŏ             | ŏ                                       | 0                                      | ō             | õ      |                | 0            | 0   | 0         | 0          | l o o  | ŏ   |
| 35 | 1   | 複障害       | 発達障害と精神障害の重複            | r o | ŏ    | r o  |     | o o | ŏ   | ľ ŏ        | ŏ.        | ŏ             | ŏ                                       | 0                                      | 0             | 0      |                | o o          | Ő   | Ő         | Ő          | o (    | 0   |
| 36 | そ   | の他の障害     |                         |     | 1    | 5    | 5   | 5 1 |     | 1          |           | 1             |                                         | T                                      | 1             | 1 (    | 0 0            | 0            | 0   | 0         | 0          |        | T.  |

| (2)入学者<br>(1)で計よ               | 選抜において実施した受験上の配慮の内容<br>した受験上の配慮について、入学者選抜において実施した」         | 【体的な内容を、下    | 「記の①~⑥                               | の各項目が                               | いら選択し、該 | 当する欄に半角  | 数字の「し」    | ト記入してくた  | etu.           |             |         |            |            |                                 |             |                |     |               |               |               |                                       |
|--------------------------------|------------------------------------------------------------|--------------|--------------------------------------|-------------------------------------|---------|----------|-----------|----------|----------------|-------------|---------|------------|------------|---------------------------------|-------------|----------------|-----|---------------|---------------|---------------|---------------------------------------|
| ①~@K19                         | の配慮を実施した場合は、⑦その他に半角数字の「」」をお                                | 人した上で、その     | 下表に障害                                | 徳別及び具                               | 体的内容を記  | 入してください。 |           |          |                |             | **      |            | 50         |                                 | ×           |                |     |               |               |               |                                       |
|                                | 大区分                                                        | 10<br>第<br>第 |                                      | 11. 〕 「「「」」<br>「「」」<br>「」「」」<br>「」」 |         | 体不自自     | 5         | 光速即客     |                |             | 特隆客     |            | 的降害        | - 夜時客                           | ての他の障害      |                |     | 「障害           | 害学生情<br>λ 学しな | 報入<br>かっ      | 、カシート」で、「現況」欄<br>た」・「 λ 学者 ( 新   年    |
|                                | 小区分                                                        |              | そ<br>う<br>抱<br>の<br>現<br>説<br>単<br>書 | 難精<br>その他の聴覚障害                      | 上肢不白曲   | 土下政不自由   | 自開スペクトラム症 | 推薦欠如,多動症 | その他の発達障害       | 統 合 夫 調 症 等 | 种样症性障害等 | 精神障害の重複    | その他の精神障害   | 身<br>様<br>障<br>客<br>の<br>重<br>複 | 発達障害と精神障害の変 |                | /   | 、<br>生)<br>場合 | いて、受験<br>に反映さ | 。<br>上の<br>れま | の配慮が入力されている<br>す。                     |
| ①出願                            | 77 出願書類の代筆又はパソコン等による作成                                     | 0 0          | 0 0                                  | 0 0                                 | 0 0     | 0 0      | 0 0       | 0 0      | 0 0            | 0 0         | 0       | 0 0        | 0 0        | 0                               | 0 1         |                |     |               |               |               |                                       |
|                                | ア 要望に応じた試験室(1階、エレベーター利用、トイレ付近、空調や遅光等)の設定                   | 0 0          | 0 0                                  | 0 0                                 | 0 0     | 0 0      | 0         | 0        | 0 0            | 000         | 0       | 0 0        | 0 0        | 0                               | 0 I         |                | _   |               |               |               |                                       |
| 0                              | 1 別軍の設定                                                    |              |                                      |                                     |         |          |           |          |                |             |         |            | 0 0        |                                 |             |                |     |               |               | \ _           |                                       |
| 。<br>試験会場                      | 7 genetices with a                                         |              | 0                                    |                                     |         | , , , ,  |           |          |                |             |         |            | 0 0        |                                 |             |                |     | 「厚害等          | 产生情報。         | 入刀            | シート」て、' 堄况」 儞が ' 入字し                  |
|                                | エ 試験会場における照明器具の準備                                          | 0 0          | 0 0                                  | 0 0                                 |         | 0 0      | 0 0       | 0 0      |                | 000         | 0       | 0 0        | 0 0        | 0                               | 0           |                |     | なかった          | とい「入          | 学者            | チ(新 年生)」で、受験上の配慮│                     |
|                                | オ 試験会場への車での入構許可、駐車場使用許可等                                   | 0 0          | 0 0                                  | 0 0                                 | 0 0     | 0 0      | 0 0       | 0 0      | 0 0            | 0 0         | 0 0     | 0 0        | 0 0        | 0                               | 0 I         |                |     | TO Z          |               | 1+ 1+         | 山穴が、カナれていて根ムにち                        |
|                                | カ 試験会場内の移動の補助(意の開閉、試験室やトイレ<br>への誘導等)                       | 0 0          | 0 0                                  | 0 0                                 | 0 0     | 0 0      | 0 0       | 0 0      | 0 0 0          | 0 0         | 0       | 0 0        | 0 0        | 0                               | 0 I         |                |     | 00070         | の他の兵          | 14-155        | 1月谷か入力され (いる場合に反                      |
|                                | ア 試験時間の延長                                                  | 0 0          | 0 0                                  | 0 0                                 |         | 0 0      | 0 0       | 0 0      | 0 0            | 0 0         | 0       | 0 0        | 0 0        | 0                               | 0 1         |                |     | 映される          | ます。           |               |                                       |
|                                | イ 点字による出題及び解答<br>ウ 問題要子や解答用紙の対す                            | 0 0          | 0 0                                  | 0 0                                 |         |          | 0 0       |          |                |             | 0       | 0 0        | 0 0        | 0                               | 0 1         |                |     |               |               |               |                                       |
|                                | ノーロルビーフ くりませ ロルベンルス<br>エ マークシートに替えて文字やチェックによる報答            |              | 0 0                                  | 0 0                                 |         |          |           |          |                |             |         |            | 0 0        |                                 |             |                |     |               |               |               |                                       |
|                                | オノバソコン等の利用による解答                                            | 0 0          | 0 0                                  | 0 0                                 |         |          | 0 0       |          |                |             |         | 0 0        | 0 0        | 0                               | 0           |                |     |               |               |               |                                       |
|                                | カ 問題文の読み上げ(読み上げソフト等の利用を含<br>む。)、音声による解答                    | 0 0          | 0 0                                  | 0 0                                 | 0 0     | 0 0      | 0 0       | 0 0      | o o c          | 0 0         | 0       | 0 0        | 0 0        | 0                               | 0 1         |                |     |               | •             | •             |                                       |
| <ol> <li>3<br/>解答方法</li> </ol> | キ ロ逝試験(ロ頭試問やスピーキングテスト等を含む。)<br>での文字による解答                   | 0 0          | 0 0                                  | 0 0                                 | 0 0     | 0 0      | 0 0       | 0 0      | o o o          | 0 0         | 0       | o 0        | 0 0        | 0                               | 0 1         | 1              | 大区: | ↔             | 小区分           |               | ⑦その他の具体的内容                            |
|                                | クロ送試験(ロ頭試問やスピーキングテスト等を含む。)<br>での順番の調整等の配慮                  | 0 0          | 0 0                                  | 0 0                                 | 0 0     | 0 0      | 0         | 0 0      | 0 0            | 0 0         | 0       | 0 0        | 0 0        | 0                               | o I         | 3              |     |               |               |               |                                       |
|                                | ケ 問題文への傍線やルビの付与、フォントの調整等                                   | 0 0          | 0 0                                  | 0 0                                 | 0 0     | 0 0      | 0 0       | 0 0      | 0 0            | 0 0         | 0       | 0 0        | 0 0        | 0                               | 0 1         | 5              |     |               | ÷             |               |                                       |
|                                | コリスニングの免除又は音声聴取の方法の調整                                      | 0 0          | 0 0                                  | 0 0                                 | 0 0     | 00       | 0         | 0        | 0 0 0          | 0           | 0       | 0 0        | 0 0        | 0                               | 0 1         | 7              |     |               | 7             |               |                                       |
|                                | サ オンライン入試(面接等)における文字による解答<br>ア 手話通訳等の配置                    | 0 0<br>0 0   | 0 0                                  | 0 0<br>0 0                          |         | 0 0      | 0 0       |          | 0 0 0<br>0 0 0 |             | 0 0     | 0 0<br>0 0 | 0 0<br>0 0 | 0                               | 0 I<br>0 I  | 9              |     |               |               |               |                                       |
| (4)<br>支援者、介助<br>ま 付添ま         | イ 介助者、付添者の配置、同伴、入室等の許可                                     | 0 0          | 0 0                                  | 0 0                                 | 0 0     | 0 0      | 0 0       | 0 0      | 0 0            | 0 0         | 0       | 0 0        | 0 0        | 0                               | 0 1         | 12             |     |               | ţ             |               |                                       |
| In Close In                    | ウ 介助者、付添者控案の提供<br>ア 補聴器又は人工内耳の装用(コードを含む。)、補職援<br>時にステムを知り用 | 0 0<br>0 0   | 0 0                                  | 0 0<br>0 0                          |         |          |           | 000      |                |             |         | 0 0<br>0 0 | 0 0<br>0 0 | 0                               | 0 I<br>0 I  | 14             |     |               |               |               |                                       |
|                                | イ 車椅子や杖の持参使用                                               | 0 0          | 0 0                                  | 0 0                                 |         | 0 0      |           | 0 0      |                |             |         | 0 0        | 0 0        | 0                               |             | 16             |     |               | _             |               |                                       |
| 6                              | ウ 拡大鏡等の持参使用(拡大読書器を含む。)                                     | 0 0          | 0 0                                  | 0 0                                 | 0 0     | 0 0      | 0 0       | 0 0      | 0 0            | 0 0         | 0       | 0 0        | 0 0        | 0                               | 0 1         | 18             |     |               | 7             |               |                                       |
| 装具、機器、<br>物品等の使                | エ 吸入器、酸素ポンペ等の特参使用                                          | 0 0          | 0 0                                  | 0 0                                 | 0 0     | 0 0      | 0 0       | 0 0      | 0 0            | 0 0         | 0       | o 0        | 0 0        | 0                               | 0 1         | 20             |     |               |               |               |                                       |
| 用                              | オ その他希望する装具の特参使用                                           | 0 0          | 0 0                                  | 0 0                                 | 000     | 0 0      | 0         | 0 0      | 0 0            | 0 0         | 0       | 0 0        | 0 0        | 0                               | 0           | 22             |     |               | 1             |               |                                       |
|                                | カ その他希望する用具(定規、照明器具、耳栓、帽子等)<br>の特参使用                       | 0 0          | 0 0                                  | o c                                 | 0 0     | 0 0      | 0 0       | 0 0      | 0 0 0          | 0 0         | 0       | 0 0        | 0 0        | 0                               | 0 I         | 23<br>24<br>25 |     |               | <u>†</u>      | _             |                                       |
|                                | キ 特製机・椅子の持参使用又は試験会場における準備                                  | 0 0          | 0 0                                  | 0 0                                 | 0 0     | 0 0      | 0 0       | 0 0      | 0 0            | 0 0         | 0       | 0 0        | 0 0        | 0                               | 0 1         | 26             |     |               | 1             |               |                                       |
|                                | ア 注意事項等の文書による任違                                            | 0 0          | 0 0                                  | 0 0                                 | 0 0     | 0 0      | 0 0       | 0        | 0 0            | 0 0         | 0       | 0 0        | 0 0        | 0                               | 0           | 27             |     |               |               |               |                                       |
| ⑥受験時                           | イ 服薬(注射を含む。)や水分補給等の許可                                      | 0 0          | 0 0                                  | 0 0                                 | 0 0     | 0 0      | 0 0       | 0 0      | 0 0            | 0 0         | 0       | 0 0        | 0 0        | 0                               | 0           | 29             |     |               | ţ             |               |                                       |
|                                | ウ その他要望に応じた配慮(※)                                           | 0 0          | 0 0                                  | 0 0                                 | 00      | 0 0      | 0 0       | 0 0      | 0 0            | 0 0         | 0       | 0 0        | 0 0        | 0                               | 0           | 31             |     |               | +             |               | · · · · · · · · · · · · · · · · · · · |
| ②その他                           |                                                            | 0 0          | 0 0                                  | 0 0                                 | 0 0     | 0 0      | 0 0       | 0 0      |                |             | 0_0     | 0 0        | 0 0        | 0                               |             | 32             |     |               | · ·           |               |                                       |
|                                |                                                            |              |                                      |                                     |         |          |           |          |                |             |         |            |            |                                 |             | 34             |     |               | -             |               |                                       |
|                                |                                                            |              |                                      |                                     |         |          |           |          |                |             |         |            |            |                                 |             | 35             |     |               | Ţ             |               |                                       |
|                                |                                                            |              |                                      |                                     |         |          |           |          |                |             |         |            |            |                                 |             | 37             |     |               |               |               |                                       |
|                                |                                                            |              |                                      |                                     |         |          |           |          |                |             |         |            |            |                                 |             | 38             | -   |               |               |               |                                       |
|                                |                                                            |              |                                      |                                     |         |          |           |          |                |             |         |            |            |                                 |             | 40             |     |               |               |               |                                       |
|                                |                                                            |              |                                      |                                     |         |          |           |          |                |             |         |            |            |                                 |             | 41             |     |               |               |               |                                       |
|                                |                                                            |              |                                      |                                     |         |          |           |          |                |             |         |            |            |                                 |             | 43             |     |               | 1             |               |                                       |
|                                |                                                            |              |                                      |                                     |         |          |           |          |                |             |         |            |            |                                 |             | 44             |     |               |               |               |                                       |
|                                |                                                            |              |                                      |                                     |         |          |           |          |                |             |         |            |            |                                 |             | 46             |     |               |               |               |                                       |
|                                |                                                            |              |                                      |                                     |         |          |           |          |                |             |         |            |            |                                 |             | 47             | -   |               |               |               |                                       |
|                                |                                                            |              |                                      |                                     |         |          |           |          |                |             |         |            |            |                                 |             | 49             |     |               | }             |               |                                       |
|                                |                                                            |              |                                      |                                     |         |          |           |          |                |             |         |            |            |                                 |             | 50             |     |               | <u> </u>      |               | ri                                    |

# 7.前年度卒業生の進路(入力内容反映シート)

このシートには、以下のシートの情報が反映されます。

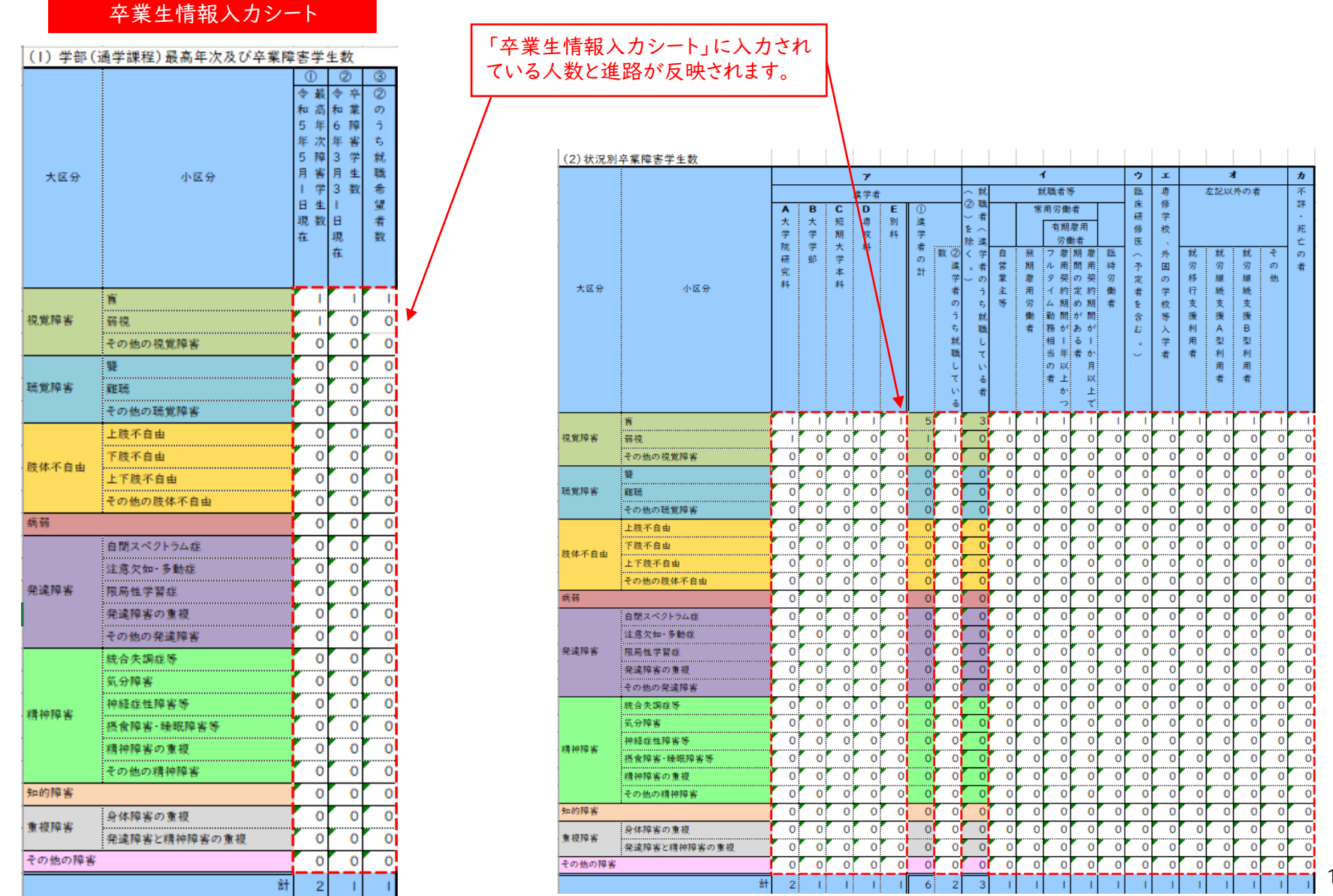

# 8. 障害学生数~合理的配慮提供学生数(入力内容反映シート)

このシートには、以下のシートの情報が反映されます。

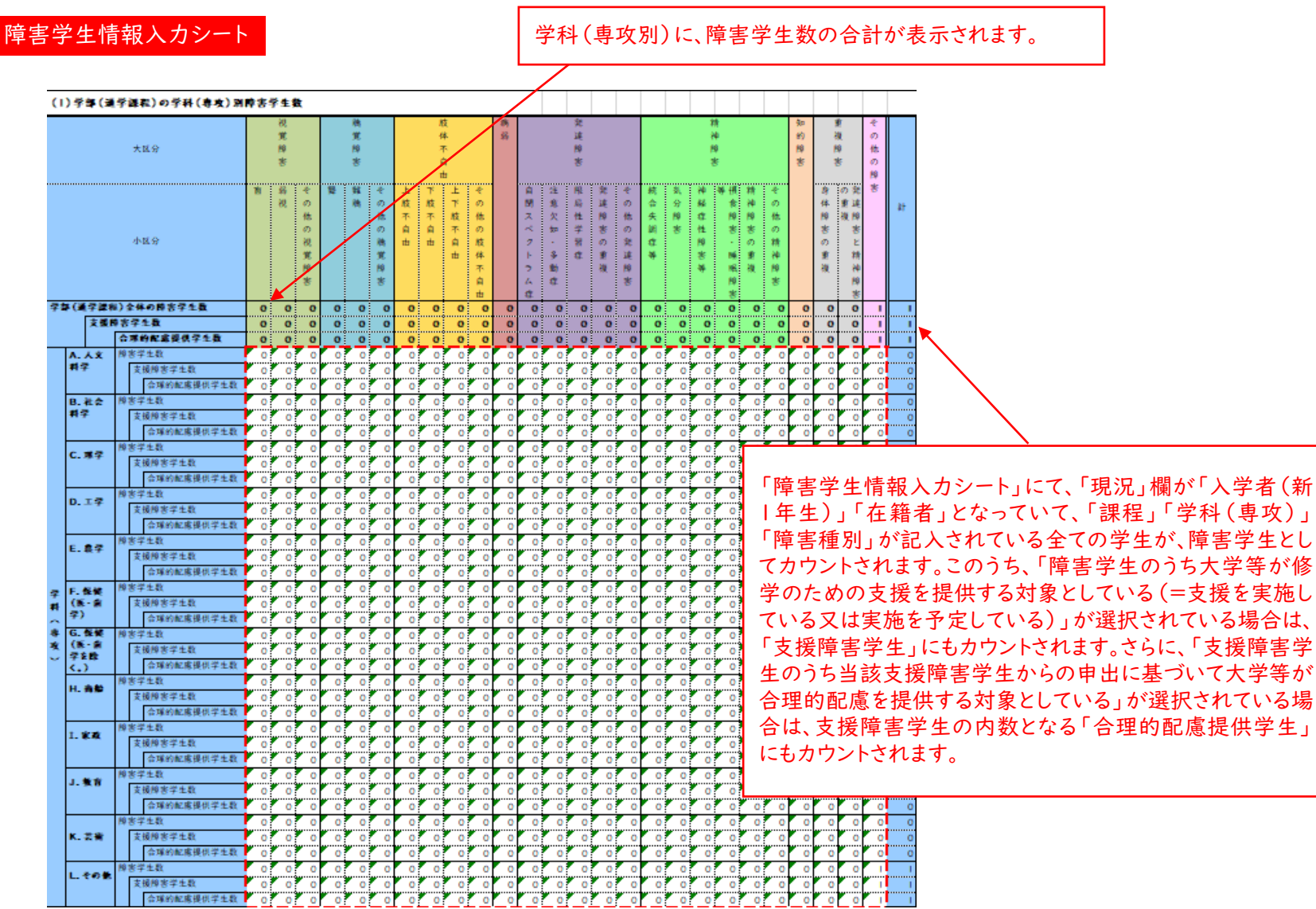

# 9. 精神障害(その他の精神障害)の内訳(入力内容反映シート)

1

このシートには、以下のシートの情報が反映されます。

障害学生情報入力シート

障害種別の大区分「精神障害」、小区分「その他の 精神障害」を選択した学生の情報が反映されます。

|    |          | 9.精    | 神障害(その他の精神障害)の内訳    |           |                     |                            |           |
|----|----------|--------|---------------------|-----------|---------------------|----------------------------|-----------|
|    |          |        |                     |           |                     |                            |           |
|    |          |        |                     | ア         | イ                   | ウ                          |           |
|    | 学部等      | 学科(専攻) | 内訳(診断名)             | 障害<br>学生数 | アのうち<br>支援障害<br>学生数 | イのうち<br>合理的<br>配慮提供<br>学生数 | 現況        |
| I  | 学部(通学課程) | 人文科学   | 抑うつ <mark>状態</mark> |           | 1                   |                            | 入学者(新1年生) |
| 2  |          |        |                     | 0         |                     |                            |           |
| 3  |          |        |                     | 0         |                     |                            |           |
| 4  |          |        |                     | 0         |                     |                            |           |
| 5  |          |        |                     | 0         |                     |                            |           |
| 6  |          |        |                     | 0         |                     |                            |           |
| 7  |          |        |                     | 0         |                     |                            |           |
| 8  |          |        |                     | 0         |                     |                            |           |
| 9  |          |        |                     | 0         |                     |                            |           |
| 10 |          |        |                     | 0         |                     |                            |           |
| 11 |          |        |                     | 0         |                     |                            |           |
| 12 |          |        |                     | 0         |                     |                            |           |
| 13 |          |        |                     | 0         |                     |                            |           |
| 14 |          |        |                     | 0         |                     |                            |           |
| 15 |          |        |                     | 0         |                     |                            |           |
| 16 |          |        |                     | 0         |                     |                            |           |
| 17 |          |        |                     | 0         |                     |                            |           |

10.その他の障害の内訳(入力内容反映シート)

このシートには、以下のシートの情報が反映されます。

|    | 障害学生情報入力 | シート    |              | <sup>重</sup> 害種別の大<br>た学生の情報 | 区分「そ<br>気が反映             | の他の障<br>されます。                   | 章害」を選択<br>, |
|----|----------|--------|--------------|------------------------------|--------------------------|---------------------------------|-------------|
|    |          |        | 10.その他の障害の内訳 |                              |                          |                                 |             |
|    | 学部等      | 学科(専攻) | 内訳(診断名)      | <u>ア</u><br>障害<br>学生数        | イ<br>アのうち<br>支援障害<br>学生数 | ウ<br>イのうち<br>合理的<br>配慮提供<br>学生数 | 現況          |
| I  | 学部(通学課程) | 社会科学   | 過敏性腸症候群      | I                            | 1                        | 1                               | 入学者(新   年生) |
| 2  |          |        |              | 0                            |                          |                                 |             |
| 3  |          |        |              | 0                            |                          |                                 |             |
| 4  |          |        |              | 0                            |                          |                                 |             |
| 5  |          |        |              | 0                            |                          |                                 |             |
| 7  |          |        |              | ŏ                            |                          |                                 |             |
| 8  |          |        |              | 0                            |                          |                                 |             |
| 9  |          |        | ·            | 0                            |                          |                                 |             |
| 10 |          |        |              | 0                            |                          |                                 |             |
| 11 |          |        |              | 0                            |                          |                                 |             |
| 12 |          |        |              | 0                            |                          |                                 |             |
| 13 |          |        |              | 0                            |                          |                                 |             |
| 14 |          |        |              | 0                            |                          | ,                               |             |
| 15 | ·        |        |              | 0                            |                          |                                 |             |
| 17 |          |        |              | 0                            |                          |                                 |             |
|    |          |        |              |                              |                          |                                 |             |

# Ⅲ.入力内容反映シートのデータを、調査票に貼り付ける

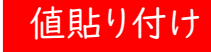

「入力内容反映シート」でコピーしたデータを「調査票」に貼り付ける際にも、必ず値貼り付けしてください。

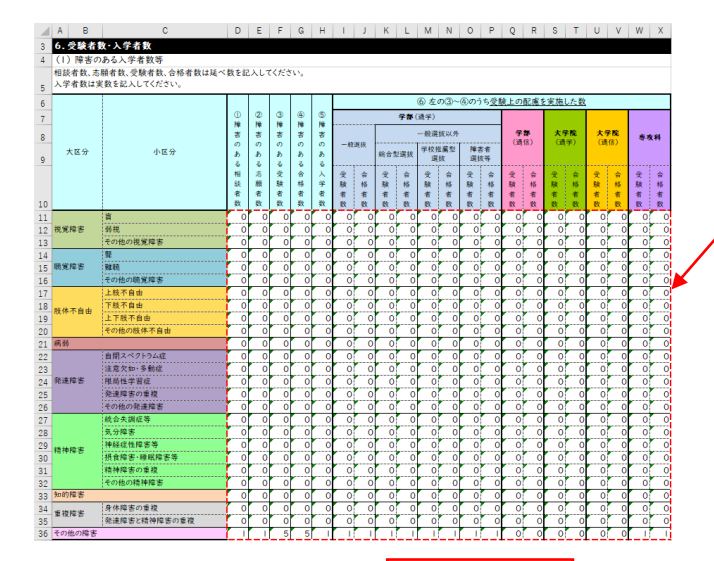

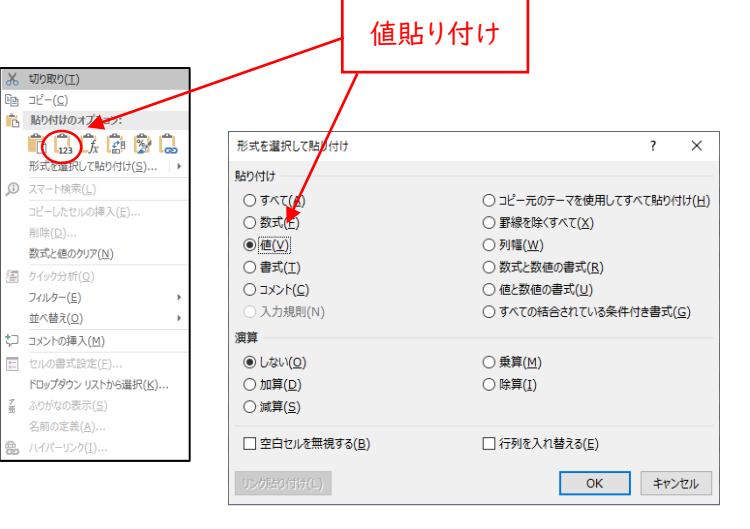

| /        | 「入7<br>※「詰<br>コピ・                                               | カ内容反映シー <br>周査票」は、回答<br>- & ペーストしな!          | ヽ」(<br>欄)<br>いと | の<br>が<br>ダ<br>く、<br>見 | 赤い<br>小に<br>貼り | 、点線<br>は編集<br>り付け | で囲<br>できた<br>ること | まれた<br>ないの<br>ができ | :範囲<br>で、こ<br>きませ | を選択<br>の赤い<br>ん。 | <b>?して</b> :<br>い点線 | コピー<br>!枠ご! | します<br>とに | 0     |
|----------|-----------------------------------------------------------------|----------------------------------------------|-----------------|------------------------|----------------|-------------------|------------------|-------------------|-------------------|------------------|---------------------|-------------|-----------|-------|
|          | 「調査                                                             | 査票」の貼り付け<br>を選択します。                          | た               | い                      | 範囲             | 围の左               | 三上の              | セルき               | を選択               | してす              | 5クリ                 | ックし、        | 、値貼       | ŋ     |
| 1        | A R                                                             | c                                            | D               | F                      | F              | G H               |                  | K I               | M N               | 0 P              | O R                 | S T         | II V      | w x   |
| ,        | 6 总输出的                                                          | 4.1 学表教                                      |                 | _                      |                |                   |                  |                   |                   |                  | * .^                |             |           |       |
| 3        | <ol> <li>              日また             (1) 時また      </li> </ol> | ★ 不子有以<br>本 2 ↓ 逆去数弦                         |                 |                        |                |                   |                  |                   |                   |                  |                     |             |           |       |
| 4        | (1) 障害の                                                         | のる人子有奴守<br>筋老教 烏鈴老教 会校老科(+75.~)              | 粘大剤             |                        | 11+22          | 1.5               |                  |                   |                   |                  |                     |             |           |       |
| 5        | 相訳有奴、志<br>入学者数は実                                                | <sub>現有 奴、</sub> 文映有奴、宣格有数は延べ<br>数を記入してください。 | 90) T 80        | 5717                   | 14762          | v'o               |                  |                   |                   |                  |                     |             |           |       |
| 6        |                                                                 |                                              |                 |                        |                |                   |                  |                   | ⑥ 左の③~            | ·④のうち <u>受</u>   | 検上の配慮を              | 実施した数       |           |       |
| 7        |                                                                 |                                              | 0               | 2                      | 3              | ④ ⑤               |                  | 学部                | (通学)              |                  |                     |             |           |       |
|          |                                                                 |                                              | 降雪              | 障害                     | 推進             | 禅 禅 書             |                  |                   | 一般選抜以外            |                  | 学部                  | 大学院         | 大学院       | 4.4.0 |
| ð        | 1 - 0                                                           |                                              | ő               | ő                      | ő              | ด ด               | 一般選抜             |                   | 学校推荐刑             | 除水本              | (通信)                | (通学)        | (通信)      | 导联种   |
| 9        | 大区分                                                             | 小区分                                          | あ               | あ                      | ð.             | ああ                |                  | 総合型選抜             | チャンは高学            | 運抜等              |                     |             |           |       |
| -        |                                                                 |                                              | る相              | る志                     | る受             | る<br>合<br>入       | 중 숨              | 중 合               | · 중 合             | <b>愛</b> 合       | 중 숨                 | 중 숨         | 중 숨       | 爱 合   |
|          |                                                                 |                                              | 談               | 顒                      | 験              | 格学                | 験格               | 験格                | 験 格               | 験 格              | 験格                  | 験格          | 験 格       | 験格    |
| 10       |                                                                 |                                              | 者勤              | 者数                     | 者数             | 者者                | 者 者 粉            | 者者                | 者 者               | 者 者              | 者者                  | 者者          | 有有        | 者 者   |
| 11       |                                                                 | 官                                            | - <b>*</b>      |                        | ~ 0            |                   |                  |                   |                   |                  |                     |             |           |       |
| 12       | 視覚陰寒                                                            | n<br>弱視                                      | -               |                        | ŏ              |                   |                  |                   |                   |                  | 0 0                 |             |           |       |
| 13       | 000014 0                                                        | その他の視覚障害                                     | ō               | Ŏ                      | ŏ              | 0 0               | 0 0              | 0 0               | 0 0               | 0 0              | 0 0                 | 0 0         | 0 0       | 0 0   |
| 14       |                                                                 | <b>聲</b>                                     | 0               | 0                      | 0              | 0 0               | 0 0              | 0 0               | 0 0               | 0 0              | 0 0                 | 0 0         | 0 0       | 0 0   |
| 15       | 聴覚障害                                                            | 難响                                           | 0               | 0                      | 0              | 0 0               | 0 0              | 0 0               | 0 0               | 0 0              | 0 0                 | 0 0         | 0 0       | 0 0   |
| 16       |                                                                 | その他の聴覚障害                                     | 0               | 0                      | 0              | 0 0               | 0 0              | 0 0               | 0 0               | 0 0              | 0 0                 | 0 0         | 0 0       | 0 0   |
| 17       |                                                                 | 上肢不自由                                        | 0               | 0                      | 0              | 0 0               | 0 0              | 0 0               | 0 0               | 0 0              | 0 0                 | 0 0         | 0 0       | 0 0   |
| 18       | 肢体不自由                                                           | 下肢不自由                                        | 0               | 0                      | 0              | 0 0               | 0 0              | 0 0               | 0 0               | 0 0              | 0 0                 | 0 0         | 0 0       | 0 0   |
| 19       |                                                                 | 上下肢不自由                                       | 0               | 0                      | 0              | 0 0               | 0 0              | 0 0               | 0 0               | 0 0              | 0 0                 | 0 0         | 0 0       | 0 0   |
| 20       | dt 23                                                           | その他の肢体不自由                                    | 0               | 0                      | 0              | 0 0               | 0 0              | 0 0               | 0 0               | 0 0              | 0 0                 | 0 0         | 0 0       | 0 0   |
| 21       | 病物                                                              | 白明フパクトラノウ                                    | 0               | 0                      | 0              | 0 0               | 0 0              | 0 0               | 0 0               | 0 0              | 0 0                 | 0 0         | 0 0       | 0 0   |
| 22       |                                                                 | 目的へいファラム症                                    | 0               | 0                      | 0              |                   |                  |                   |                   |                  |                     | 0 0         |           |       |
| 2.5      | 発達障害                                                            | 限局性学習症                                       | 0               |                        |                |                   |                  |                   |                   |                  |                     |             |           |       |
| 25       |                                                                 | 発達障害の重複                                      | 0               | 0                      | 0              | ŏ ŏ               | o o              |                   | 0 0               | 0 0              | o o                 | 0 0         | 0 0       | 0 0   |
| 26       |                                                                 | その他の発達障害                                     | Ō               | Ō                      | ŏ              | o o               | 0 0              | 0 0               | 0 0               | 0 0              | 0 0                 | 0 0         | 0 0       | 0 0   |
| 27       |                                                                 | 統合失調症等                                       | 0               | 0                      | 0              | 0 0               | 0 0              | 0 0               | 0 0               | 0 0              | 0 0                 | 0 0         | 0 0       | 0 0   |
| 28       |                                                                 | 気分障害                                         | 0               | 0                      | 0              | 0 0               | 0 0              | 0 0               | 0 0               | 0 0              | 0 0                 | 0 0         | 0 0       | 0 0   |
| 29       | 精神障害                                                            | 神経症性障害等                                      | 0               | 0                      | 0              | 0 0               | 0 0              | 0 0               | 0 0               | 0 0              | 0 0                 | 0 0         | 0 0       | 0 0   |
| 30       | 101717-0                                                        | 摄食障害·睡眠障害等                                   | 0               | 0                      | 0              | 0 0               | 0 0              | 0 0               | 0 0               | 0 0              | 0 0                 | 0 0         | 0 0       | 0 0   |
| 31       |                                                                 | 精神障害の重複                                      | 0               | 0                      | 0              | 0 0               | 0 0              | 0 0               | 0 0               | 0 0              | 0 0                 | 0 0         | 0 0       | 0 0   |
| 32       | 1. 11.00 cm                                                     | その他の精神障害                                     | 0               | 0                      | 0              | 0 0               | 0 0              | 0 0               | 0 0               | 0 0              | 0 0                 | 0 0         | 0 0       | 0 0   |
| 33       | 知的障害                                                            | An ALL PRIVATE AN AD ANY                     | 0               | 0                      | 0              | 0 0               | 0 0              | 0 0               | 0 0               | 0 0              | 0 0                 | 0 0         | 0 0       | 0 0   |
| 34       | 重複障害                                                            | 身体障害の重視<br>発達時度と精神時度の希望                      | 0               | 0                      | 0              | 0 0               |                  | 0 0               | 0 0               | 0 0              | 0 0                 | 0 0         | 0 0       | 0 0   |
| 35<br>26 | その他の除す                                                          | 光連岸者と精伸障害の重複                                 | 0               | 0                      | 0              | 0 0               |                  | 0 0               | 0 0               | 0 0              | 0 0                 | 0 0         | 0 0       |       |
| JU       | A - VIDAVITED                                                   |                                              |                 | 느느님                    |                | <u> </u>          |                  |                   |                   |                  |                     |             |           |       |

### シート6.受験者数・入学者数(具体的内容)の貼り付け

セルが結合された回答欄では、青枠で囲ったようにコピーしても、一括では貼 り付けられません。

|    | 大区分 | 小区分 | ⑦その他の具体的内容 |
|----|-----|-----|------------|
| 1  |     |     |            |
| 2  |     |     |            |
| 3  |     |     |            |
| 4  |     |     |            |
| 5  |     |     |            |
| 6  |     |     |            |
| 7  |     |     |            |
| 8  |     |     |            |
| 9  |     |     |            |
| 10 |     |     |            |
| 11 |     |     |            |

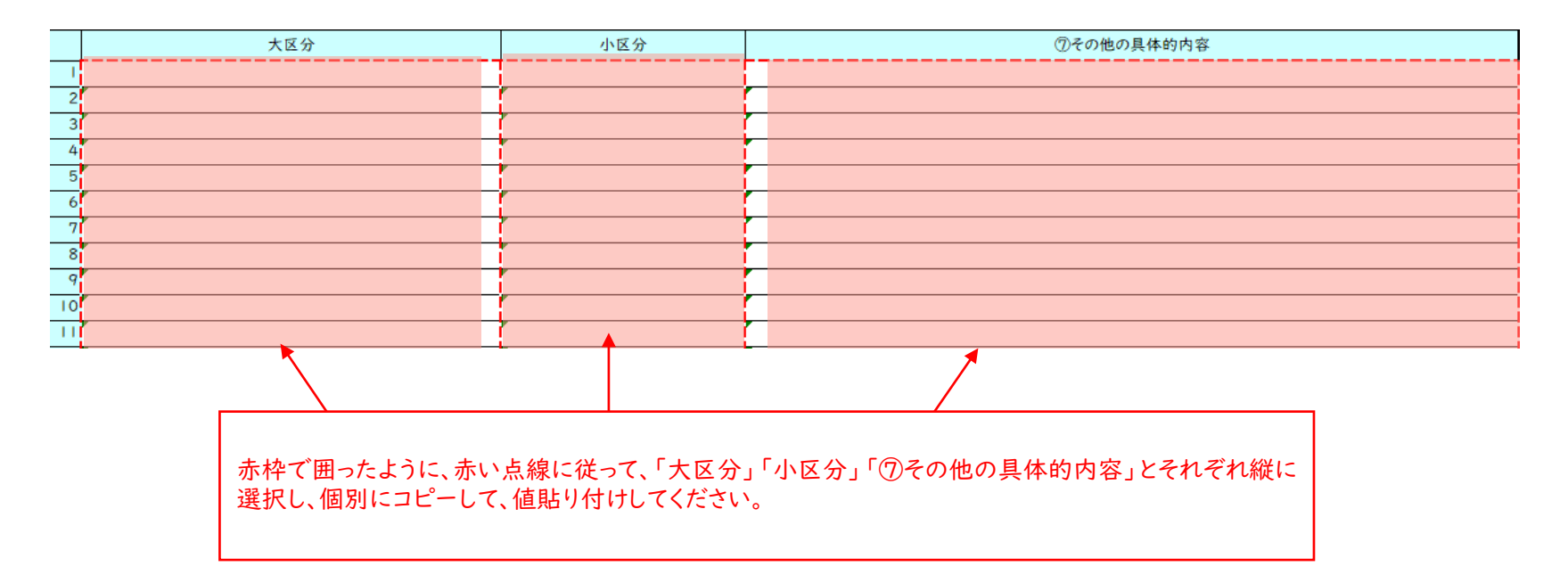

# Ⅳ.貼り付け状況のチェック

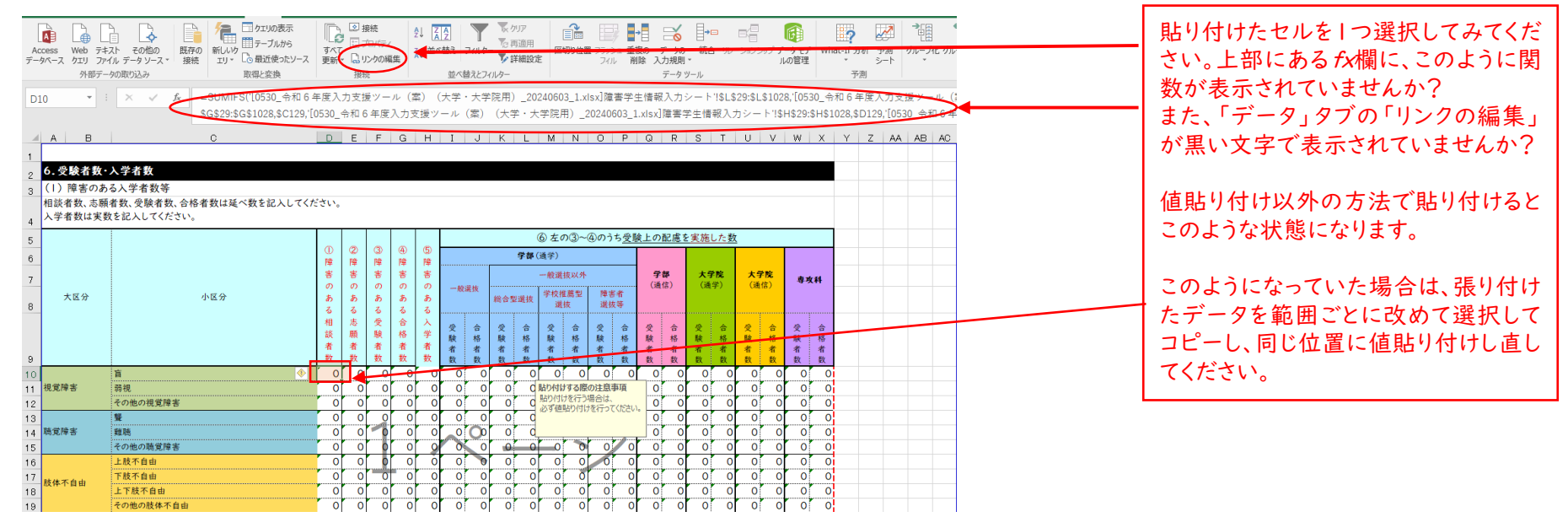

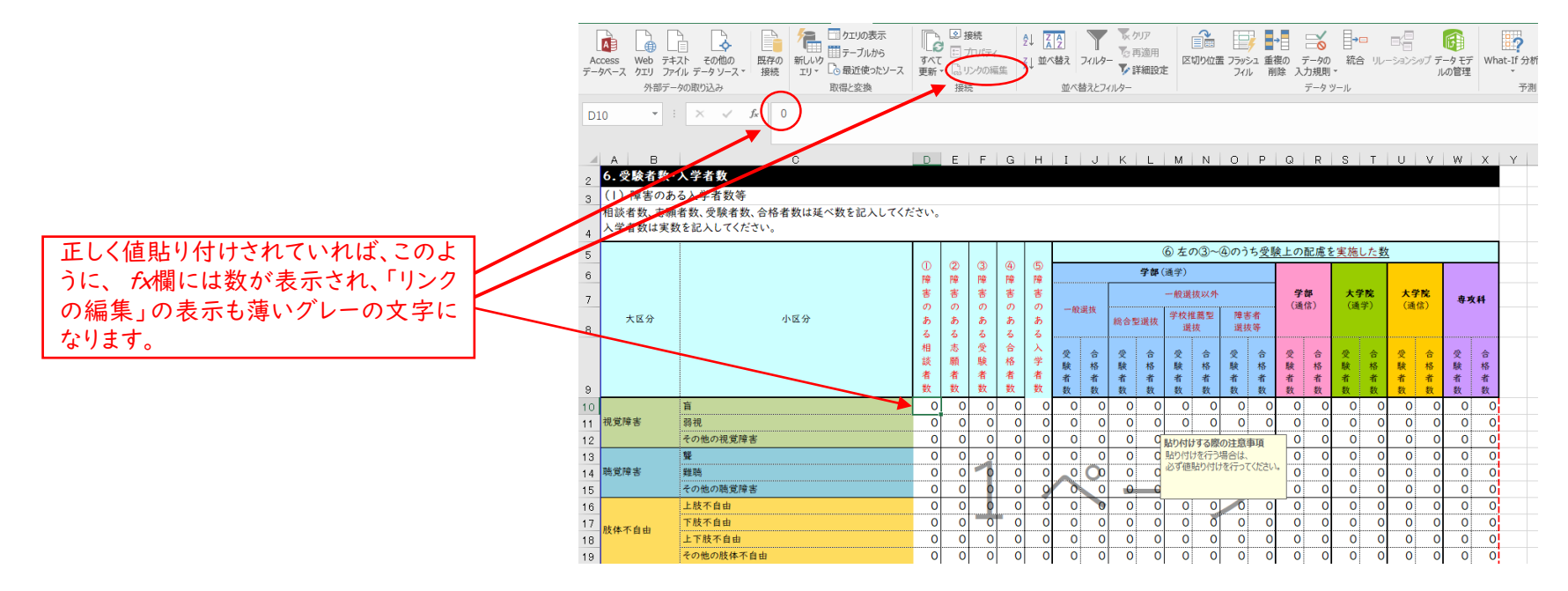

V.調査票全体のエラーチェック

E

新

名前保存

Adc 保存 印编 共有

閉じ

| Г                                                                                                  |                                                                                    |                                | ~  |  |  |  |  |
|----------------------------------------------------------------------------------------------------|------------------------------------------------------------------------------------|--------------------------------|----|--|--|--|--|
|                                                                                                    | 検索と直換                                                                              | ?                              | ×  |  |  |  |  |
|                                                                                                    | 検索( <u>D</u> ) 置換( <u>P</u> )                                                      |                                |    |  |  |  |  |
|                                                                                                    | 検索する文字列( <u>N</u> ): .xlsx  書式セットなし                                                | 昬式( <u>M</u> )                 | •  |  |  |  |  |
|                                                                                                    | 検索場所(出):                                                                           | <sup>゚</sup> ジョン( <u>T</u> ) < | <  |  |  |  |  |
|                                                                                                    | すべて検索( <u>1</u> ) 次を検索( <u>F</u> )                                                 | 閉じる                            | 5  |  |  |  |  |
|                                                                                                    | /                                                                                  |                                | ٦. |  |  |  |  |
| 「オ<br>ン」<br>さい                                                                                     | ĸーム」タブの「検索と置換」で、「オプ<br>」を開いて、以下の要領で検索してみて<br>^、。                                   | ショ<br>くだ                       |    |  |  |  |  |
|                                                                                                    | •                                                                                  |                                |    |  |  |  |  |
| ①検索する文字列は「.xlsx」<br>検索索場所は「ブック」<br>「すべて検索」をクリック<br>リンク貼り付けしてしまった箇所がある場合は、<br>これでそのセルが表示されますので、「値貼り |                                                                                    |                                |    |  |  |  |  |
| 1 At I                                                                                             | けし声してください                                                                          |                                |    |  |  |  |  |
| (2)<br>(2)<br>(余)                                                                                  | 検索する文字列は「#REF」<br>を提所は「ブック」                                                        |                                |    |  |  |  |  |
| 18:                                                                                                | 系物// 14 / //」<br>トベイ格を、をクリック                                                       |                                |    |  |  |  |  |
| 、入別場す。                                                                                             | カ支援ツールの情報入力シートに、ど<br>のファイルからリンク貼り付けしてしま<br>合等に、このエラー「#REF」が表示さ<br>」正しい値を入れ直してください。 | こか<br>った<br>れま                 |    |  |  |  |  |

|                                                                     |                                                                                                    |                                                                                        | 20221220_0937F12                                                                                                    | 27310108278_〇〇大学_実態調                                                                                                    |
|---------------------------------------------------------------------|----------------------------------------------------------------------------------------------------|----------------------------------------------------------------------------------------|----------------------------------------------------------------------------------------------------|----------------------------------------------------------------------------------------------------|
| 情報                                                                  |                                                                                                    |                                                                                        |                                                                                                    |                                                                                                    |
| 20221220<br>¥¥10.230.0.11                                           | 0_0937F127310108278_〇〇大学_<br>1 » USERS » HTC115 » Redirect » Desktop                                                                                                    | _実態調査                                                                                  |                                                                                                    |                                                                                                    |
| シテンツ<br>の有効化*                                                       | セキュリティの警告<br>アケティブコンテンツには、ウイルスが含まれているか、その他セキュリティ<br>かあります。次のコンテンツが無効になっています:<br>「カックのリンク<br>ファイルのコンテンツが信頼できる場合のみ、コンテンツを有効にしてくだ<br>セキュリティセンターの設定<br>アクティブコンテンツに関する詳細情報                                                                                                    | 上の危険性がある可能性<br>さい。                                                                     | プロパテイ・<br>サイズ<br>タイトル<br>タグ<br>分類<br>間1連するロイ                                                                                                    | 1.66MB<br>令和4年度(2022年度)大学、・<br>タグの追加<br>分類の追加                                                                                                    |
|                                                                     |                                                                                                    |                                                                                        | 百新日時                                                                                                    | 今日 17:20                                                                                                    |
|                                                                     | N                                                                                                    |                                                                                        | <i>作</i> 成日時                                                                                                    | ЭЦ 17.39<br>2015/06/00 16:20                                                                                                    |
| <b>โ</b> พ                                                          | フックの保護<br>このブックの構成は、シートの移動、削除、追加などの不要な変更<br>されています。                                                                                                    | 更を防止するために、ロック                                                                          | 最終印刷日                                                                                                    | 2023/01/05 11:48                                                                                                    |
| 保護▼                                                                 | このブックには、データの不要な変更を防ぐためにロックされている                                                                                                    | ノートがあります。                                                                              | 関連ユーザー                                                                                                    | -                                                                                                    |
|                                                                     | <ul> <li>1.学校基本情報</li> <li>2.支援体制</li> <li>2.活動地取得</li> </ul>                                                                                                    | 保護解除保護解除                                                                               | 作成者                                                                                                    | JASSO                                                                                                    |
|                                                                     | <ul> <li>3. 過勤の取組</li> <li>4. 受入に関する配慮</li> <li>5. 入学者数等</li> </ul>                                                                                                    | 保護解除保護解除                                                                               | 最終更新者                                                                                                    | 作成者の追加<br>JASSO                                                                                                    |
|                                                                     | <ul> <li>6.令和3年度卒業生</li> <li>7.障害学生数</li> <li>診断名検索</li> <li>8.病弱・虚弱(他の慢性疾患)の内訳</li> <li>9.橘神障害(他の精神障害)の内訳</li> <li>10.その他の障害の内訳</li> <li>11.授業支援と授業以外の支援</li> <li>12.発達障害が疑われる学生への支援</li> <li>13. 意見、要望</li> </ul>                                                                                                    | 保護知時<br>保護死時<br>保護死時<br>保護死時<br>保護死時<br>保護死時<br>保護死時<br>保護死時<br>保護死                    | 関連ドキュメ<br>ファイルの5<br>しつアイルへの<br>なりパライをすべ                                                                                                    | ント                                                                                                    |
| べてのリンク<br>ことがありま<br>ことがありま<br>シクのにまない<br>除解らしてく<br>リンク元ファー<br>2で作成し | '貼り付けを値貼り付けし直して<br>す。その場合は、「ファイルタブ」<br>れています。<br>開いて、リンクを解除してくださ<br>場合は、リンク元ファイルが表示<br>ださい。<br>イルは、コピーを作成して別のフ<br>イルを、リンク元ファイルに上書き<br>たファイルの名前を提出用のフ:                                                                                                    | も、他ファイル・<br>のこの部分に<br>い。<br>されているの <sup>-</sup><br>オルダに保存す<br>する。<br>アイル名に変更           | へのリンクォ<br>「ファイル・<br>で、以下の・<br>する。<br>する。                                                                                                    | が残ってしま<br>へのリンクの<br>手順で、リン                                                                                                    |
|                                                                     | 情報<br>20221220<br>10,230.0.11<br>「シテンツ<br>の所がた・<br>「シテンツ<br>の所がた・<br>「シテンツ<br>の所がた・<br>「シテンツ<br>の所がた・<br>「シテンツ<br>の<br>「シテンツ<br>の<br>「<br>「シテンツ<br>の<br>「<br>「<br>「<br>「<br>「<br>「<br>「<br>「<br>「<br>「<br>「<br>「<br>「 | け こののいたのは、データの不要はないです。 <ul> <li>● このたいで、またいで、またいで、またいで、またいで、またいで、またいで、またいで、ま</li></ul> | <section-header><section-header><section-header><section-header><text><text><image/><section-header></section-header></text></text></section-header></section-header></section-header></section-header> | the second second secon |

### VI.回答の提出について

作成した調査票データファイル(Excel)にパスワードを設定し、メールに添付して日本学生支援機構に送信してください。

【調査票(回答)のファイル名】

学校コード(13桁)\_(アンダーバー)学校名\_(アンダーバー)実態調査

(例:F123456789012\_〇〇大学\_実態調査)

※学校コードは、文部科学省が学校を識別するために作成したコードであり、「学校種」(当該学校の種別)、「都道府県番号」(所在する都道府県の別)、「設置区分」(設置者の別)、これらの三つの要素によって区分された中において重複がないよう付番される「学校番号」及びこれらによって構成される数字等の入力の誤りを防止するための「検査数字」の五つの要素によって構成されています。調査票の「1.学校基本情報」の(1)に学校名を記入すると、上の黒帯の右端に白い文字で表示されますので、確認してください。

【メールの件名】学校名

【メールの送信先】 kaitou@jasso.go.jp

事情によりメールで調査票データファイルを送ることができない場合は、日本学生支援機構に相談してください。

【パスワード】

パスワードは、令和6年9月2日付けの日本学生支援機構の文書に記載してあります。パスワードを設定したファイルは、再度 開いて、同パスワードでロックの解除ができることを確認の上、メールに添付して送信してください。

また、入力支援ツールは、日本学生支援機構に提出しないで、各大学等の控えとして保存してください。

保存しておくことにより、次年度調査の回答時に不要となった情報を削除したり、新しい情報を追加したりするなど再利用が可能になります。

調査票の入力に関する詳細や用語の定義は、「調査の手引」に記載しています。

(調査に関する照会先) 独立行政法人日本学生支援機構 学生生活部 障害学生支援課 障害学生調査・分析係

電話:03-5520-6176 E-Mail:shienka02@jasso.go.jp